FLUKE

# 712B/714B RTD/Thermocouple Calibrator

**Calibration Manual** 

#### LIMITED WARRANTY AND LIMITATION OF LIABILITY

Each Fluke product is warranted to be free from defects in material and workmanship under normal use and service. The warranty period is three years and begins on the date of shipment. Parts, product repairs, and services are warranted for 90 days. This warranty extends only to the original buyer or end-user customer of a Fluke authorized reseller, and does not apply to fuses, disposable batteries, or to any product which, in Fluke's opinion, has been misused, altered, neglected, contaminated, or damaged by accident or abnormal conditions of operation or handling. Fluke warrants that software will operate substantially in accordance with its functional specifications for 90 days and that it has been properly recorded on non-defective media. Fluke does not warrant that software will be error free or operate without interruption.

Fluke authorized resellers shall extend this warranty on new and unused products to end-user customers only but have no authority to extend a greater or different warranty on behalf of Fluke. Warranty support is available only if product is purchased through a Fluke authorized sales outlet or Buyer has paid the applicable international price. Fluke reserves the right to invoice Buyer for importation costs of repair/replacement parts when product purchased in one country is submitted for repair in another country.

Fluke's warranty obligation is limited, at Fluke's option, to refund of the purchase price, free of charge repair, or replacement of a defective product which is returned to a Fluke authorized service center within the warranty period.

To obtain warranty service, contact your nearest Fluke authorized service center to obtain return authorization information, then send the product to that service center, with a description of the difficulty, postage and insurance prepaid (FOB Destination). Fluke assumes no risk for damage in transit. Following warranty repair, the product will be returned to Buyer, transportation prepaid (FOB Destination). If Fluke determines that failure was caused by neglect, misuse, contamination, alteration, accident, or abnormal condition of operation or handling, including overvoltage failures caused by use outside the product's specified rating, or normal wear and tear of mechanical components, Fluke will provide an estimate of repair costs and obtain authorization before commencing the work. Following repair, the product will be returned to the Buyer transportation prepaid and the Buyer will be billed for the repair and return transportation charges (FOB Shipping Point).

THIS WARRANTY IS BUYER'S SOLE AND EXCLUSIVE REMEDY AND IS IN LIEU OF ALL OTHER WARRANTIES, EXPRESS OR IMPLIED, INCLUDING BUT NOT LIMITED TO ANY IMPLIED WARRANTY OF MERCHANTABILITY OR FITNESS FOR A PARTICULAR PURPOSE. FLUKE SHALL NOT BE LIABLE FOR ANY SPECIAL, INDIRECT, INCIDENTAL OR CONSEQUENTIAL DAMAGES OR LOSSES, INCLUDING LOSS OF DATA, ARISING FROM ANY CAUSE OR THEORY.

Since some countries or states do not allow limitation of the term of an implied warranty, or exclusion or limitation of incidental or consequential damages, the limitations and exclusions of this warranty may not apply to every buyer. If any provision of this Warranty is held invalid or unenforceable by a court or other decision-maker of competent jurisdiction, such holding will not affect the validity or enforceability of any other provision.

Fluke Corporation P.O. Box 9090 Everett, WA 98206-9090 U.S.A. Fluke Europe B.V. P.O. Box 1186 5602 BD Eindhoven The Netherlands

11/99

# **Table of Contents**

#### Title

## Page

| Introduction                  | 1  |
|-------------------------------|----|
| Contact Fluke                 | 1  |
| Safety Information            | 1  |
| Symbols                       | 2  |
| 712B Specifications           | 3  |
| DC mA Measurement             | 3  |
| Ohms Measurement              | 3  |
| Ohms Source                   | 3  |
| RTD Input and Output          | 4  |
| General Specifications        | 5  |
| 714B Specifications           | 6  |
| Thermocouple mV Input         | 6  |
| Thermocouple mV Output        | 6  |
| Thermocouple mA Input         | 6  |
| Thermocouple Input and Output | 6  |
| General Specifications        | 8  |
| Maintenance                   | 9  |
| Replace the Batteries         | 9  |
| Clean the Product             | 9  |
| Required Equipment            | 10 |
| 712B Performance Verification | 11 |
| Verify Ohms Source            | 11 |
| Verify 4-Wire Ohms Measure    | 12 |
| Verify 3-Wire Ohms Measure    | 13 |
| Verify mA Measure             | 14 |
| 714B Performance Verification | 16 |
| Verify mV Source              | 16 |
| Verify mV Measure             | 17 |
| Verify TC Measure (Type K)    | 18 |
| Verify TC K Source            | 18 |
| Verify mA Measure             | 19 |
| 712B Calibration Adjustment   | 21 |
| Enter Manual Calibration Mode | 21 |
| Adjust Ohms Source            | 21 |
| Adjust 50 Ω Source            | 22 |
| Adjust 350 Q Source           | 22 |
|                               |    |

| Adjust 500 Ω Source                       | 23 |
|-------------------------------------------|----|
| Adjust 3500 Ω Source                      | 23 |
| Adjust Trigger Current for Ohms Measure   | 24 |
| Ádjust 0.1 mA Trigger Current             | 24 |
| Adjust 0.25 mA Trigger Current            | 25 |
| Adjust 0.5 mA Trigger Current             | 25 |
| Adjust 1 mA Trigger Current               | 26 |
| Adjust Ohms Measure                       | 26 |
| Ádjust 50 Ω Input                         | 27 |
| Adjust 350 Ω Input                        | 27 |
| Adjust 500 $\Omega$ Input                 | 28 |
| Adjust 3500 Ω Input                       | 28 |
| Adjust mA Measure                         | 29 |
| Ádjust 0.1 mA Input                       | 29 |
| Adjust 24 mA Input                        | 30 |
| Adjust External Trigger for Ohms Source   | 30 |
| Adjust 0.1 mA External Trigger            | 31 |
| Adjust 1 mA External Trigger              | 31 |
| Save Data and Reset the 712B System       | 32 |
| 714B Calibration Adjustment               | 32 |
| Enter Calibration Mode                    | 32 |
| Use 8508A to Adjust the 5522A Output      | 33 |
| Adjust mV Source                          | 33 |
| Adjust mV Measure                         | 34 |
| Adjust Internal Cold Junction Temperature | 35 |
| Use the Fluke 9101-256                    | 35 |
| Use a Lag Bath                            | 37 |
| Adjust mA Measure                         | 38 |
| Save Data and Reset the 714B System       | 39 |
| User-Replaceable Parts and Accessories    | 40 |

## List of Tables

#### Table

## Title

## Page

| 1.  | Symbols                                                             | 2  |
|-----|---------------------------------------------------------------------|----|
| 2.  | Required Equipment for 712B Verification and Calibration Adjustment | 10 |
| 3.  | Required Equipment for 714B Verification and Calibration Adjustment | 10 |
| 4.  | 712B Ohms Source Limits                                             | 12 |
| 5.  | 712B 4-Wire Ohms Measure Limits                                     | 13 |
| 6.  | 712B 3-Wire Ohms Measure Limits                                     | 14 |
| 7.  | 712B mA Measure Limits                                              | 15 |
| 8.  | 714B mV Source Limits                                               | 17 |
| 9.  | 714B mV Measure Limits                                              | 17 |
| 10. | 714B Type K Measure Limits                                          | 18 |
| 11. | 714B TC K Source Limits                                             | 19 |
| 12. | 714B mA Measure Limits                                              | 20 |
| 13. | User-Replaceable Parts and Accessories for 712B                     | 40 |
| 14. | User-Replaceable Parts and Accessories for 714B                     | 42 |

# List of Figures

## Figure

## Title

## Page

| 1.<br>2. | Replace the Batteries                            | 9<br>11 |
|----------|--------------------------------------------------|---------|
| 3.       | Verify 712B 4-Wire Ohms Measure                  | 12      |
| 4.       | Verify 712B 3-Wire Ohms Measure                  | 13      |
| 5.       | Verify 712B mA Measure                           | 15      |
| 6.       | Verify 714B mV Source                            | 16      |
| 7.       | Verify 714B mV Measure                           | 17      |
| 8.       | Verify Type K Measure                            | 18      |
| 9.       | Verify mA Measure                                | 20      |
| 10.      | Adjust 712B Ohms Source                          | 21      |
| 11.      | Adjust 712B Trigger Current                      | 24      |
| 12.      | Adjust for 712B Ohms Measure                     | 26      |
| 13.      | Adjust 712B mA Measure                           | 29      |
| 14.      | Adjust External Trigger for Ohms Source          | 30      |
| 15.      | Connect the 714B to the 8508A                    | 33      |
| 16.      | Adjust 714B mV Measure                           | 34      |
| 17.      | Connect the 714B to the Fluke 9101-256           | 36      |
| 18.      | Use Lag Bath to Adjust Cold Junction Temperature | 37      |
| 19.      | 714B and 5522A mA Channel Connections            | 38      |
| 20.      | User-Replaceable Parts and Accessories for 712B  | 41      |
| 21.      | User-Replaceable Parts and Accessories for 714B  | 43      |

## Introduction

The Fluke 712B/714B RTD/Thermocouple Calibrator (the Product) is a handheld, battery-operated instrument that measures and sources a variety of RTDs/thermocouples. It also has an isolated channel to measure 4-20 mA.

## **Contact Fluke**

To contact Fluke, call one of the following telephone numbers:

- Technical Support USA: 1-800-44-FLUKE (1-800-443-5853)
- Calibration/Repair USA: 1-888-99-FLUKE (1-888-993-5853)
- Canada: 1-800-36-FLUKE (1-800-363-5853)
- Europe: +31 402-675-200
- Japan: +81-3-6714-3114
- Singapore: +65-6799-5566
- Anywhere in the world: +1-425-446-5500

Or, visit Fluke's website at <u>www.fluke.com</u>.

To register your product, visit <u>http://register.fluke.com</u>.

To download manuals, or to view, print, or download the latest manual supplement, visit <u>http://us.fluke.com/usen/support/manuals</u>.

## **Safety Information**

A **Warning** identifies conditions and procedures that are dangerous to the user. A **Caution** identifies conditions and procedures that can cause damage to the Product or the equipment under test.

## <u>∧</u>∧ Warning

To prevent possible electrical shock, fire, or personal injury:

- Carefully read all instructions.
- Read all safety information before you use the Product.
- Use the Product only as specified, or the protection supplied by the Product can be compromised.
- Do not use the Product around explosive gas, vapor, or in damp or wet environments.
- Never apply more than 30 V between any two terminals, or between any terminal and earth ground.
- Do not use the Product if it is damaged.
- The battery door must be closed and locked before you operate the Product.

- Remove all probes, test leads, and accessories before the battery door is opened.
- Remove the input signals before you clean the Product.
- Have an approved technician repair the Product.
- Replace the batteries when the low battery indicator shows to prevent incorrect measurements.

For safe operation and maintenance of the Product:

- Repair the Product before use if the batteries leak.
- Remove the batteries if the Product is not used for an extended period of time, or if stored in temperatures that exceed the specification of the battery manufacturer. If the batteries are not removed, battery leakage can damage the Product.

## **Symbols**

Symbols used on the Product or in this manual are shown in Table 1.

| Symbol                                                                                      | Description                                                                                                    |  |  |
|---------------------------------------------------------------------------------------------|----------------------------------------------------------------------------------------------------|--|--|
| Ţ                                                                                           | Earth Ground                                                                                                    |  |  |
| Đ                                                                                           | Battery                                                                                                    |  |  |
| Ø                                                                                           | Conforms to relevant Australian Standards.                                                                                                    |  |  |
| $\land$                                                                                     | Risk of danger. Important information. See Manual.                                                                                                    |  |  |
|                                                                                             | Inspected and licensed by TÜV Product Services.                                                                                                    |  |  |
| CE                                                                                          | Conforms to European Union directives.                                                                                                    |  |  |
| CAT II                                                                                      | MEASUREMENT CATEGORY II is applicable to test and measuring circuits connected directly to utilization points (socket outlets and similar points) of the low voltage MAINS installation.                                                                                                    |  |  |
| CAT III                                                                                     | MEASUREMENT CATEGORY III is applicable to test and measuring circuits<br>connected to the distribution part of the building's low-voltage MAINS installation.                                                                                                    |  |  |
| CAT IV                                                                                      | MEASUREMENT CATEGORY IV is applicable to test and measuring circuits<br>connected at the source of the building's low voltage MAINS installation.                                                                                                    |  |  |
| C<br>C<br>C<br>C<br>C<br>C<br>C<br>C<br>C<br>C<br>C<br>C<br>C<br>C<br>C<br>C<br>C<br>C<br>C | Conforms to relevant North American Safety Standards.                                                                                                    |  |  |
|                                                                                             | Conforms to relevant South Korean EMC Standards.                                                                                                    |  |  |
| <b>河</b>                                                                                    | This Product complies with the WEEE Directive (2002/96/EC) marking requirements.<br>The affixed label indicates that you must not discard this electrical/electronic product<br>in domestic household waste. Product Category: With reference to the equipment<br>types in the WEEE Directive Annex I, this product is classed as category 9 "Monitoring<br>and Control Instrumentation" product. Do not dispose of this product as unsorted<br>municipal waste. Go to Fluke's website for recycling information. |  |  |

#### Table 1. Symbols

## 712B Specifications

Specifications are based on a one year calibration cycle and apply from +18  $^{\circ}$ C to +28  $^{\circ}$ C unless stated otherwise. All specifications assume a 5 minute warmup period.

#### **DC mA Measurement**

| Pango                                                                                                    | Resolution | Accuracy (% o | f Reading + Floor) |
|----------------------------------------------------------------------------------------------------|------------|---------------|--------------------|
| Kange                                                                                                    |            | 1 Year        | 2 Year             |
| 0-24 mA                                                                                                    | 0.001 mA   | 0.01 % + 2 μA | 0.02 % + 4 μA      |
| <ul> <li>Notes:</li> <li>Temperature coefficient: ±(0.002 % of reading + 0.002 % of range) /°C ( &lt;18 °C or &gt;28 °C)</li> </ul> |            |               |                    |

#### **Ohms Measurement**

| Banga                            | Beachutian                           | Accuracy (% of Reading + Floor) |                                      |  |
|----------------------------------|--------------------------------------|---------------------------------|--------------------------------------|--|
| Range                            | Resolution                           | 1 Year                          | 2 Year                               |  |
| 0.00 $\Omega$ to 400.00 $\Omega$ | 0.01 Ω                               | 0.015 % + 0.05 Ω                | 0.03 %+ 0.08 Ω                       |  |
| 400.0 Ω to 4000.0 Ω              | 0.1 Ω                                | 0.015 % + 0.5 Ω                 | 0.03 %+ 0.8 Ω                        |  |
| Notes:     Reading accura        | icy is based on 4-wire input. For 3- | wire ohm measurements, assumi   | ing all three leads are matched, add |  |

 $0.05 \Omega (0.00 \Omega \sim 400.00 \Omega), 0.2 \Omega (400.0 \Omega \sim 4000.0 \Omega)$  to the specifications.

• Temperature Coefficient:  $\pm$  (0.002 % of reading + 0.002 % of range) /°C (<18 °C or >28 °C)

#### **Ohms Source**

| Ohmo Bango                                                                                                   | Excitation Current from | Accuracy<br>(% of Output + Floor) |                 |  |  |
|----------------------------------------------------------------------------------------------------|-------------------------|-----------------------------------|-----------------|--|--|
|                                                                                                    | Measurement Device      | 1 Year                            | 2 Year          |  |  |
| 1.00.0 to 100.00.0                                                                                           | 0.1 mA to 0.5 mA        | 0.015 % + 0.1 Ω                   | 0.03 % + 0.2 Ω  |  |  |
| $1.00 \Omega$ to 400.00 $\Omega$                                                                             | 0.5 mA to 3 mA          | 0.015 % + 0.05 Ω                  | 0.03 % + 0.08 Ω |  |  |
| 400.0 Ω to 1500.0 Ω                                                                                          | 0.05 mA to 0.8 mA       | 0.015 % + 0.5 Ω                   | 0.03 % + 0.8 Ω  |  |  |
| 1500.0 Ω to 4000.0 Ω 0.05 mA to 0.4 mA                                                                       |                         | 0.015 % + 0.5 Ω                   | 0.03 % + 0.8 Ω  |  |  |
|                                                                                                    | Resolution              |                                   |                 |  |  |
| 1.00 $\Omega$ to 400.00 $\Omega$                                                                             | 0.01 Ω                  |                                   |                 |  |  |
| 400.0 Ω to 4000.0 Ω                                                                                          | 0.1 Ω                   |                                   |                 |  |  |
| <ul> <li>Notes:</li> <li>Supports pulsed transmitters and PLCs with pulse times as short as 5 ms.</li> </ul> |                         |                                   |                 |  |  |

• Temperature coefficient:  $\pm$  (0.002 % of output + 0.002 % of range) /°C ( <18 °C or >28 °C)

#### **RTD Input and Output**

|                  | Measure (°C)                                 |                           |                | Source (°C)       |                 |                |
|------------------|----------------------------------------------|---------------------------|----------------|-------------------|-----------------|----------------|
| RTD Type<br>(α)  | Range (°C)                                   | 1 Year                    | 2 Year         | Source<br>Current | 1 Year          | 2 Year         |
| 10 Ω             | -200 to 100                                  | 1.5                       | 3              | 1 mA              | 1.5             | 3              |
| Pt(385)          | 100 to 800                                   | 1.8                       | 3.6            | 1 mA              | 1.8             | 3.6            |
| 50 Ω             | -200 to 100                                  | 0.4                       | 0.7            | 1 mA              | 0.4             | 0.7            |
| Pt(385)          | 100 to 800                                   | 0.5                       | 0.8            | 1 mA              | 0.5             | 0.8            |
| 100 Ω            | -200 to 100                                  | 0.2 °C                    | 0.4 °C         | 1 m A             | 0.2 °C          | 0.4 °C         |
| Pt(385)          | 100 to 800                                   | 0.015 %+0.18 °C           | 0.03 %+0.36 °C | T IIIA            | 0.015 %+0.18 °C | 0.03 %+0.36 °C |
| 200 Ω            | -200 to 100                                  | 0.2 °C                    | 0.4 °C         | 500 4             | 0.2 °C          | 0.4 °C         |
| Pt(385)          | 100 to 630                                   | 0.015 %+0.18 °C           | 0.03 %+0.36 °C | 500 µA            | 0.015 %+0.18 °C | 0.03 %+0.36 °C |
| 500 Ω            | -200 to 100                                  | 0.3 °C                    | 0.6 °C         | 250               | 0.3 °C          | 0.6 °C         |
| Pt(385)          | 100 to 630                                   | 0.015 %+0.28 °C           | 0.03 %+0.56 °C | 250 µA            | 0.015 %+0.28 °C | 0.03 %+0.56 °C |
| 1000 Ω           | -200 to 100                                  | 0.2 °C                    | 0.4 °C         | 250               | 0.2 °C          | 0.4 °C         |
| Pt(385)          | 100 to 630                                   | 0.015 %+0.18 °C           | 0.03 %+0.36 °C | 250 µA            | 0.015 %+0.18 °C | 0.03 %+0.36 °C |
| 100 Ω            | -200 to 100                                  | 0.2 °C                    | 0.4 °C         | 1 m 4             | 0.2 °C          | 0.4 °C         |
| Pt(3916)         | 100 to 630                                   | 0.015 %+0.18 °C           | 0.03 %+0.36 °C | TIIIA             | 0.015 %+0.18 °C | 0.03 %+0.36 °C |
| 100 Ω            | -200 to 100                                  | 0.2 °C                    | 0.4 °C         | 1 m 4             | 0.2 °C          | 0.4 °C         |
| Pt(3926)         | 100 to 630                                   | 0.015 %+0.18 °C           | 0.03 %+0.36 °C | TIIIA             | 0.015 %+0.18 °C | 0.03 %+0.36 °C |
| 10 Ω<br>Cu(427)  | -100 to 260                                  | 1.5                       | 3              | 1 mA              | 1.5             | 3              |
| 120 Ω<br>Ni(672) | -80 to 260                                   | 0.15                      | 0.3            | 1 mA              | 0.15            | 0.3            |
| 50 Ω<br>Cu(427)  | -180 to 200                                  | 0.4                       | 0.7            | 1 mA              | 0.4             | 0.7            |
| 100 Ω<br>Cu(427) | -180 to 200                                  | 0.2                       | 0.4            | 1 mA              | 0.2             | 0.4            |
| YSI400           | 15 to 50                                     | 0.2                       | 0.4            | 250 µA            | 0.2             | 0.4            |
| 100 Ω            | -200 to 100                                  | 0.2 °C                    | 0.4 °C         | 1 m 4             | 0.2 °C          | 0.4 °C         |
| Pt(3902)         | 100 to 500                                   | 0.015 %+0.18 °C           | 0.03 %+0.36 °C | TIIIA             | 0.015 %+0.18 °C | 0.03 %+0.36 °C |
| •                | Notes:<br>Sensor inaccura<br>Resolution: 0.1 | acies not included.<br>°C |                |                   |                 |                |

Read accuracy is based on 4-wire input. For 3-wire RTD measurements, assuming all three RTD leads are matched, add 1.0 °C (Pt10 and Cu10), 0.6 °C (Pt50 and Cu50), 0.4 °C (Other RTD types) to the specifications. .

Source Accuracy in source mode is based on 0.5 mA~3 mA ( $1.00 \ \Omega$ ~400.00  $\Omega$ ), 0.05 mA~0.8 mA ( $400.0 \ \Omega$ ~1500.0  $\Omega$ ), 0.05 mA~0.4 mA ( $1500.0 \ \Omega$ ~4000.0  $\Omega$ ), excitation current ( $0.25 \ mA$  for Pt1000 range). Temperature Coefficient:  $\pm$ 0.05 °C /°C (<18 °C or >28 °C) for both measure and source.

Supports pulsed transmitters and PLCs with pulse times as short as 5 ms.

## **General Specifications**

| Maximum voltage applied between any<br>terminal and earth ground or between any<br>two terminals: | 30 V                                                                                                    |
|---------------------------------------------------------------------------------------------------|----------------------------------------------------------------------------------------------------|
| Operating temperature                                                                             | -10 °C to 50 °C                                                                                                    |
| Storage temperature                                                                               | -20 °C to 60 °C                                                                                                    |
| Operating altitude                                                                                | 2,000 meters                                                                                                    |
| Storage altitude                                                                                  | 12,000 meters                                                                                                    |
| Relative Humidity (% RH operating without condensation)                                           | Non condensing<br>90 % (10 °C to 30 °C)<br>75 % (30 °C to 40 °C)<br>45 % (40 °C to 50 °C)<br>(Without condensation)                                                                                                    |
| Vibration Requirements                                                                            | MIL-T-28800E, Class 2                                                                                                    |
| Drop Test Requirements                                                                            | 1 meter                                                                                                    |
| IP Rating                                                                                         | IEC 60529: IP52                                                                                                    |
| Electromagnetic Environment                                                                       | IEC 61326-1, Portable<br>FCC: CFR Title 47, Part 15, Subpart B                                                                                                    |
| Safety                                                                                            | IEC 61010-1, Max 30 V to earth, Pollution Degree 2                                                                                                    |
| Electromagnetic Compatibility                                                                     | Applies to use in Korea only. Class A Equipment (Industrial<br>Broadcasting & Communication Equipment)<br>This product meets requirements for industrial (Class A)<br>electromagnetic wave equipment and the seller or user should<br>take notice of it. This equipment is intended for use in business<br>environments and is not to be used in homes. |
| Power Supply                                                                                      | 4 AA alkaline batteries/NEDA code: 15A, IEC code: LR6                                                                                                    |
| Size (H x W x L)                                                                                  | 52.5 x 84 x 188.5 mm                                                                                                    |
| Weight                                                                                            | 524 g                                                                                                    |

## 714B Specifications

Specifications are based on a one year calibration cycle and apply from +18  $^\circ\text{C}$  to +28  $^\circ\text{C}$  unless stated otherwise. All specifications assume a 5 minute warmup period.

#### Thermocouple mV Input

| Range                                                                                     | Resolution | Accuracy (% of Reading + Floor) |                |  |
|-------------------------------------------------------------------------------------------|------------|---------------------------------|----------------|--|
| Range                                                                                     | Resolution | 1 Year                          | 2 Year         |  |
| -10 mV to 75 mV                                                                           | 0.001 mV   | 0.015 % + 10 µV                 | 0.02 % + 15 µV |  |
| Temperature coefficient: ±(0.002 % of reading + 0.002 % of range) /°C ( <18 °C or >28 °C) |            |                                 |                |  |

#### Thermocouple mV Output

| Range                                                                                     | Resolution | Accuracy (% of Output + Floor) |                |  |
|-------------------------------------------------------------------------------------------|------------|--------------------------------|----------------|--|
| Range                                                                                     | Resolution | 1 Year                         | 2 Year         |  |
| -10 mV to 75 mV                                                                           | 0.01 mV    | 0.015 % + 10 μV                | 0.02 % + 15 μV |  |
| Temperature Coefficient: ± (0.002 % of output + 0.002 % of range) /°C ( <18 °C or >28 °C) |            |                                |                |  |

#### Thermocouple mA Input

| Range                  | Resolution                       | Accuracy (% of Reading + Floor) 1 Year 2 Year |               |
|------------------------|----------------------------------|-----------------------------------------------|---------------|
| Range                  | Resolution                       |                                               |               |
| 0 mA to 24 mA          | 0.001 mA                         | 0.01 % + 2 μA                                 | 0.02 % + 4 µA |
| Temperature Coefficier | nt: ± (0.002 % of output + 0.002 | 2 % of range) /°C ( <18 °C or >28 °C)         |               |

#### Thermocouple Input and Output

|          |              | Meas   | sure (°C) | Sou    | rce (°C) |
|----------|--------------|--------|-----------|--------|----------|
| ТС Туре  | Range        | 1 Year | 2 Year    | 1 Year | 2 Year   |
|          | -250 to 200  | 1.3    | 2.0       | 0.6    | 0.9      |
| -        | -200 to -100 | 0.5    | 0.8       | 0.3    | 0.4      |
| <b>E</b> | -100 to 600  | 0.3    | 0.4       | 0.3    | 0.4      |
|          | 600 to 1000  | 0.4    | 0.6       | 0.2    | 0.3      |
|          | -200 to -100 | 1.0    | 1.5       | 0.6    | 0.9      |
| N        | -100 to 900  | 0.5    | 0.8       | 0.5    | 0.8      |
|          | 900 to 1300  | 0.6    | 0.9       | 0.3    | 0.4      |
|          | -210 to -100 | 0.6    | 0.9       | 0.3    | 0.4      |
| J        | -100 to 800  | 0.3    | 0.4       | 0.2    | 0.3      |
|          | 800 to 1200  | 0.5    | 0.8       | 0.3    | 0.3      |
|          | -200 to -100 | 0.7    | 1.0       | 0.4    | 0.6      |
| K        | -100 to 400  | 0.3    | 0.4       | 0.3    | 0.4      |
| ĸ        | 400 to 1200  | 0.5    | 0.8       | 0.3    | 0.4      |
|          | 1200 to 1372 | 0.7    | 1.0       | 0.3    | 0.4      |
|          | -250 to -200 | 1.7    | 2.5       | 0.9    | 1.4      |
| т        | -200 to 0    | 0.6    | 0.9       | 0.4    | 0.6      |
|          | 0 to 400     | 0.3    | 0.4       | 0.3    | 0.4      |
|          | 600 to 800   | 1.3    | 2.0       | 1.0    | 1.5      |
| В        | 800 to 1000  | 1.0    | 1.5       | 0.8    | 1.2      |
|          | 1000 to 1820 | 0.9    | 1.3       | 0.8    | 1.2      |
|          | -20 to 0     | 2.3    | 2.8       | 1.2    | 1.8      |
| _        | 0 to 100     | 1.5    | 2.2       | 1.1    | 1.7      |
| R        | 100 to 1767  | 1.0    | 1.5       | 0.9    | 1.4      |

|                                             | -20 to 0                                                                                                    | 2.3                   | 2.8                                  | 1.2                                     | 1.8                   |
|---------------------------------------------|----------------------------------------------------------------------------------------------------|-----------------------|--------------------------------------|-----------------------------------------|-----------------------|
| s                                           | 0 to 200                                                                                                    | 1.5                   | 2.1                                  | 1.1                                     | 1.7                   |
| 0                                           | 200 to 1400                                                                                                    | 0.9                   | 1.4                                  | 0.9                                     | 1.4                   |
|                                             | 1400 to 1767                                                                                                    | 1.1                   | 1.7                                  | 1.0                                     | 1.5                   |
|                                             | 0 to 800                                                                                                    | 0.6                   | 0.9                                  | 0.6                                     | 0.9                   |
| •                                           | 800 to 1200                                                                                                    | 0.8                   | 1.2                                  | 0.7                                     | 1.0                   |
| L L                                         | 1200 to 1800                                                                                                    | 1.1                   | 1.6                                  | 0.9                                     | 1.4                   |
|                                             | 1800 to 2316                                                                                                    | 2.0                   | 3.0                                  | 1.3                                     | 2.0                   |
|                                             | -200 to -100                                                                                                    | 0.6                   | 0.9                                  | 0.3                                     | 0.4                   |
| L                                           | -100 to 800                                                                                                    | 0.3                   | 0.4                                  | 0.2                                     | 0.3                   |
|                                             | 800 to 900                                                                                                    | 0.5                   | 0.8                                  | 0.2                                     | 0.3                   |
|                                             | -200 to 0                                                                                                    | 0.6                   | 0.9.                                 | 0.4                                     | 0.6                   |
| U                                           | 0 to 600                                                                                                    | 0.3                   | 0.4                                  | 0.3                                     | 0.4                   |
|                                             | 0 to 1000                                                                                                    | 1.0                   | 1.5                                  | 0.4                                     | 0.6                   |
| BP                                          | 1000 to 2000                                                                                                    | 1.6                   | 2.4                                  | 0.6                                     | 0.9                   |
|                                             | 2000 to 2500                                                                                                    | 2.0                   | 3.0                                  | 0.8                                     | 1.2                   |
| VIZ                                         | -200 to 300                                                                                                    | 0.2                   | 0.3                                  | 0.2                                     | 0.5                   |
| ۸ň                                          | 300 to 800                                                                                                    | 0.4                   | 0.6                                  | 0.3                                     | 0.6                   |
|                                             | 100 to 300                                                                                                    | 1.6                   | 2.4                                  | 1.2                                     | 1.8                   |
| G                                           | 300 to 1500                                                                                                    | 1.0                   | 1.5                                  | 1.0                                     | 1.5                   |
|                                             | 1500 to 2315                                                                                                    | 2.0                   | 3.0                                  | 1.6                                     | 2.4                   |
|                                             | 0 to 300                                                                                                    | 1.6                   | 2.4                                  | 1.2                                     | 1.8                   |
| D                                           | 300 to 1500                                                                                                    | 1.0                   | 1.5                                  | 1.0                                     | 1.5                   |
|                                             | 1500 to 2315                                                                                                    | 2.0                   | 3.0                                  | 1.6                                     | 2.4                   |
| Р                                           | 0 to 1000                                                                                                    | 1.6                   | 2.4                                  | 0.6                                     | 0.9                   |
| F                                           | 1000 to 1395                                                                                                    | 2.0                   | 3.0                                  | 0.8                                     | 1.2                   |
|                                             | -50 to 100                                                                                                    | 1.0                   | 1.5                                  | 0.4                                     | 0.6                   |
| м                                           | 100 to 1000                                                                                                    | 1.6                   | 2.4                                  | 0.6                                     | 0.9                   |
|                                             | 1000 to 1410                                                                                                    | 2.0                   | 3.0                                  | 0.8                                     | 1.2                   |
| Notes:<br>Senso<br>Accura<br>Tempe<br>Compe | r inaccuracies not included.<br>acy with external cold junction<br>erature scale: ITS-90<br>ensation: NIST Monograph 17 | ; for internal juncti | on add 0.2 °C<br>, K, N, T. DIN 4371 | 0 for L, U. GOST P 8.                   | 585-2001 (Russia) for |
| a Bosoli                                    |                                                                                                    |                       |                                      | , , , , , , , , , , , , , , , , , , , , |                       |

Resolution: 0.1 °C
Temperature Coefficiency

- Temperature Coefficient:  $0.05 \circ C/\circ C (<18 \circ C \text{ or } >28 \circ C)$ 
  - 0.07 °C/°C for C type >1800 °C and for BP type >2000 °C

#### **General Specifications**

| Maximum voltage applied between<br>any terminal and earth ground or<br>between any two terminals: | 30 V                                                                                                    |
|---------------------------------------------------------------------------------------------------|----------------------------------------------------------------------------------------------------|
| Operating temperature                                                                             | -10 °C to 50 °C                                                                                                    |
| Storage temperature                                                                               | -20 °C to 60 °C                                                                                                    |
| Operating altitude                                                                                | 2,000 meters                                                                                                    |
| Storage altitude                                                                                  | 12,000 meters                                                                                                    |
| Relative Humidity (% RH operating without condensation)                                           | Non condensing<br>90 % (10 °C to 30 °C)<br>75 % (30 °C to 40 °C)<br>45 % (40 °C to 50 °C)<br>(Without condensation)                                                                                                    |
| Vibration Requirements                                                                            | MIL-T-28800E, Class 2                                                                                                    |
| Drop Test Requirements                                                                            | 1 meter                                                                                                    |
| IP Rating                                                                                         | IEC 60529: IP52 (with TC cap)                                                                                                    |
| Electromagnetic Environment                                                                       | IEC 61326-1, Portable<br>FCC: CFR Title 47, Part 15, Subpart B                                                                                                    |
| Safety                                                                                            | IEC 61010-1, Max 30 V to earth, Pollution Degree 2                                                                                                    |
| Electromagnetic Compatibility                                                                     | Applies to use in Korea only. Class A Equipment (Industrial Broadcasting & Communication Equipment)<br>This product meets requirements for industrial (Class A) electromagnetic wave equipment and the seller or user should take notice of it. This equipment is intended for use in business environments and is not to be used in homes. |
| Power Supply                                                                                      | 4 AA alkaline batteries/NEDA code: 15A, IEC code: LR6                                                                                                    |
| Size (H x W x L)                                                                                  | 52.5 x 84 x 188.5 mm                                                                                                    |
| Weight                                                                                            | 515 g                                                                                                    |

## Maintenance

#### **Replace the Batteries**

## ▲▲ Warning

To prevent false readings, which could lead to possible electric shock or personal injury, replace the batteries as soon as the low battery indicator appears.

Figure 1 shows how to replace the batteries.

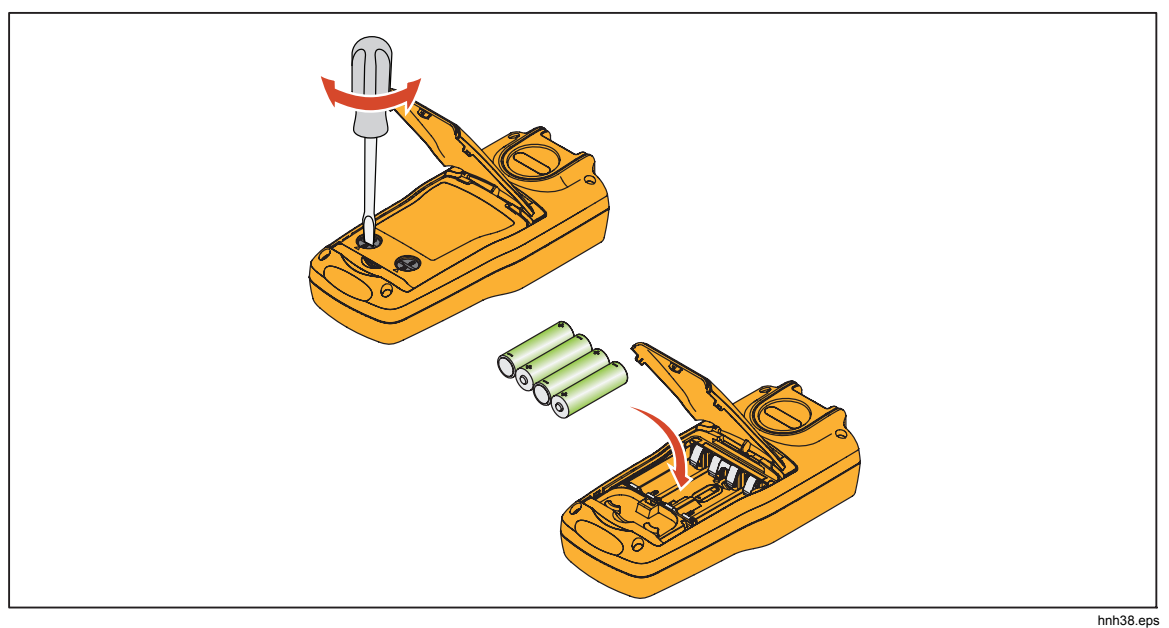

Figure 1. Replace the Batteries

**Clean the Product** 

## A Warning

To prevent personal injury or damage to the Product, use only the specified replacement parts and do not allow water into the case.

## ▲Caution

To avoid damaging the plastic lens and case, do not use solvents or abrasive cleansers.

Clean the Product with a soft cloth dampened with water or water and mild soap.

## **Required Equipment**

The equipment listed in Table 2 is necessary to do the calibration and test for the 712B. The equipment listed in Table 3 is necessary to do the calibration and test for the 714B.

Note

Fluke 5522A and Fluke 8508A need an 8-hour warmup period before the calibration starts. The 5522A needs to zero all the functions weekly and zero Ohms output function every day. The 8508A needs to zero the dc V measurement function, the 4-Wire Ohms measurement function and the DCI measurement function.

#### Table 2. Required Equipment for 712B Verification and Calibration Adjustment

| ltem | Equipment                                                                                                    | QTY    | Comment                                                       |
|------|----------------------------------------------------------------------------------------------------|--------|---------------------------------------------------------------|
| 1    | Fluke 5522A                                                                                                    | 1      | _                                                             |
| 2    | Fluke 8508A                                                                                                    | 1      | Can be replaced with other<br>reference or equivalent<br>DMMs |
| 3    | B-36-2,BANANA PLUG<br>PATCH CORD (Part<br>number:1894785, RED, Part<br>number: 1894724, BLACK)<br>Or<br>Fluke-75X-8014,<br>STACKABLE LEAD SET<br>(Part number: 3669716) | 2 sets | Used for all the function calibration and verification test   |

#### Table 3. Required Equipment for 714B Verification and Calibration Adjustment

| Item                 | Equipment                                     | QTY            | Comment                                                                      |  |
|----------------------|-----------------------------------------------|----------------|------------------------------------------------------------------------------|--|
| 1                    | Fluke 5522A                                   | 1              | The mV output should be calibrated by 8508A <sup>[1]</sup> .                 |  |
| 2                    | Fluke 8508A                                   | 1              | Can be replaced with other reference or equivalent DMMs <sup>[2]</sup> .     |  |
| 3                    | Fluke 9101-256                                | 1              | Can be replaced with a lag bath and standard sensors <sup>[3]</sup>          |  |
| 4                    | Pure copper cables with the mini plug         | 1              | Used for the calibration of the mV input function and mV source function     |  |
| 5                    | J TYPE and K TYPE<br>TC Sensor <sup>[4]</sup> | 1              | Used for verification and calibration adjustment of the temperature function |  |
| 6                    | Fluke-75X-8014                                | 1              | Fluke Item No: 3669716                                                       |  |
| 7                    | Fluke 7526A                                   | 1              | -                                                                            |  |
| [1] Before<br>8508A. | using the mV output function o                | f 5522A, rec   | cord the 5522A output setting by the reading of the                          |  |
| [2] The ab<br>0 mV a | solute uncertainties of the DMN nd 100 mV.    | /i's dc voltaç | ge need to be better than 10 ppm+0.2 $\mu V$ in the range of                 |  |
| [3] The ac           | curacy (MAX) of standard sens                 | ors should b   | be better than 0.05 °C.                                                      |  |
| [4] The ac           | curacy (MAX) of the TC sensor                 | should be b    | petter than 0.05 °C.                                                         |  |

## 712B Performance Verification

Verify that the 712B performance is within the 1 or 2 year specifications as desired.

Turn the 712B on and let it warm up for 5 minutes.

#### Verify Ohms Source

1. Make connections between the 712B and the 8508A, as shown in Figure 2.

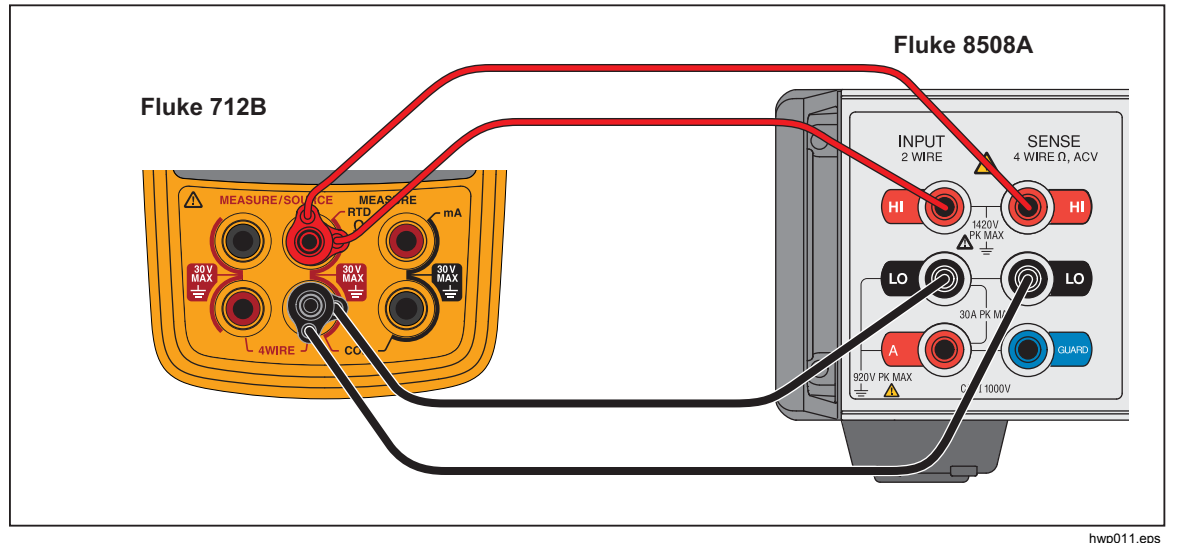

Figure 2. Verify 712B Ohms Source

- 2. Set the 8508A to 4-wire ohms measurement mode. Set the resolution of Ohms measurement mode to 7 1/2-digits or above. Set the range of Ohms measurement mode as shown in Table 4.
- 3. Set the 712B to Ohms Source mode.
  - a. Push TYPE.
  - b. Push until Ohms is highlighted.
  - c. Push [FTD] again.
  - d. Push [MEASURE] as necessary to enter Source mode.
- 4. Set the 712B to output the resistance values at the first column in Table 4.
- 5. Wait approximately 10 seconds until the 8508A shows a stable reading, and verify that the 8508A readings are within the appropriate limits in Table 4.

Note

The 8508A must be set to 4-Wire measurement and in the requested range to maintain currents that are within 712B's limits.

6. Disconnect the 712B from the 8508A.

| Source (Ω) | 1 Yr. Lower<br>Limit (Ω) | 1 Yr. Upper<br>Limit (Ω) | 2 Yr. Lower<br>Limit (Ω) | 2 Yr. Upper<br>Limit (Ω) | 8508A Range   |
|------------|--------------------------|--------------------------|--------------------------|--------------------------|---------------|
| 1          | 0.950                    | 1.050                    | 0.920                    | 1.080                    | 2k range, 4W  |
| 10         | 9.949                    | 10.052                   | 9.917                    | 10.083                   | 2k range, 4W  |
| 100        | 99.935                   | 100.065                  | 99.890                   | 100.110                  | 2k range, 4W  |
| 390        | 389.892                  | 390.109                  | 389.803                  | 390.197                  | 2k range, 4W  |
| 1000       | 999.35                   | 1000.65                  | 998.90                   | 1001.10                  | 20k range, 4W |
| 4000       | 3998.90                  | 4001.10                  | 3998.00                  | 4002.00                  | 20k range, 4W |

Table 4. 712B Ohms Source Limits

#### Verify 4-Wire Ohms Measure

- 1. Push **MEASURE** to set the 712B to Ohms Measure mode.
- 2. Push  $\left[\frac{234}{\text{WHE}}\right]$  until 4W shows on the screen.
- 3. Make the connections between the 712B and the 5522A, as shown in Figure 3.
- 4. Set the 5522A to output the Ohms value at the second column in Table 5.
- 5. Wait approximately 10 seconds for a stable output of the 5522A, and verify that the 712B readings are within the limits shown.

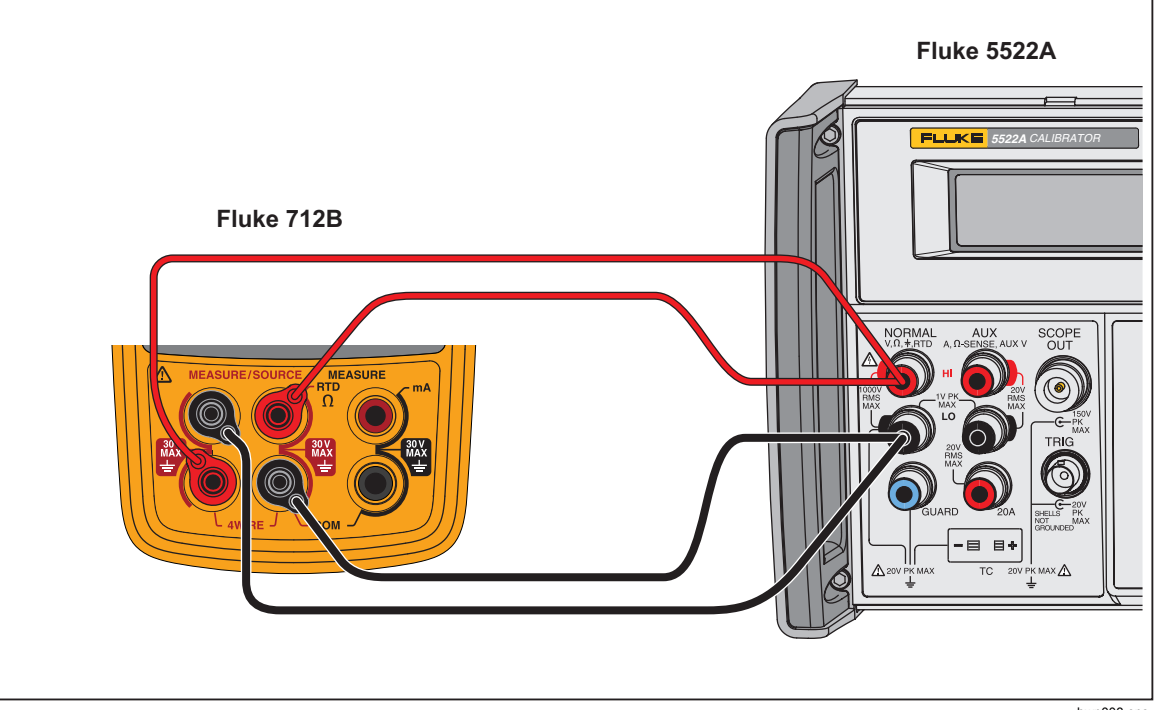

Figure 3. Verify 712B 4-Wire Ohms Measure

hwp003.eps

| Range (Ω) | Applied Ω from<br>5522A (Ω) | 1 Yr. Lower<br>Limit (Ω) | 1 Yr. Upper<br>Limit (Ω) | 2 Yr. Lower<br>Limit (Ω) | 2 Yr. Upper<br>Limit (Ω) |
|-----------|-----------------------------|--------------------------|--------------------------|--------------------------|--------------------------|
| 400       | 1                           | 0.95                     | 1.05                     | 0.92                     | 1.08                     |
| 400       | 10                          | 9.95                     | 10.05                    | 9.92                     | 10.08                    |
| 400       | 100                         | 99.94                    | 100.06                   | 99.89                    | 100.11                   |
| 400       | 390                         | 389.89                   | 390.11                   | 389.80                   | 390.20                   |
| 4000      | 1000                        | 999.4                    | 1000.6                   | 998.9                    | 1001.1                   |
| 4000      | 4000                        | 3998.9                   | 4001.1                   | 3998.0                   | 4002.0                   |

#### Table 5. 712B 4-Wire Ohms Measure Limits

#### Verify 3-Wire Ohms Measure

- 1. Push MEASURE to set the 712B to Ohms Measure mode.
- 2. Push 234 until 3W shows on the screen.
- 3. Make the connections between the 712B and the 5522A, as shown in Figure 4.
- 4. Set the 5522A to output the Ohms value at the second column in Table 6.
- 5. Wait approximately 10 seconds for a stable output of the 5522A, and verify that the 712B readings are within the limits shown.

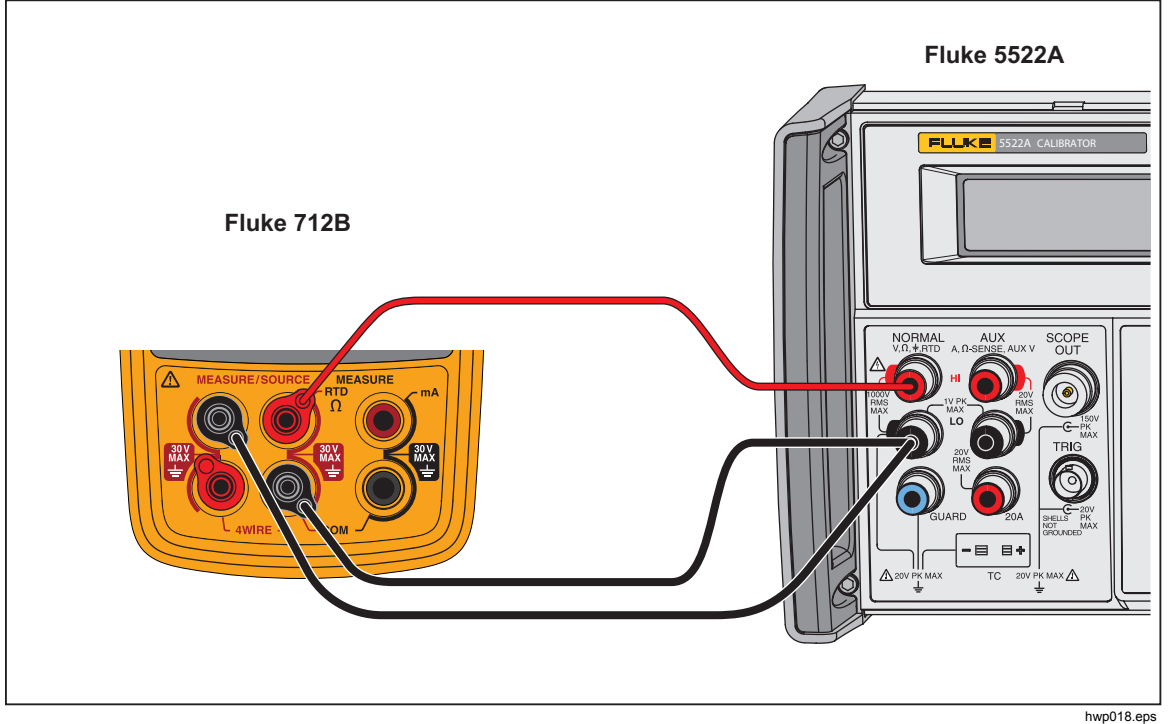

Figure 4. Verify 712B 3-Wire Ohms Measure

| Range (Ω) | Applied Ω<br>from 5522A (Ω) | 1 Yr. Lower<br>Limit (Ω) | 1 Yr Upper<br>Limit (Ω) | 2 Yr. Lower<br>Limit (Ω) | 2 Yr Upper<br>Limit (Ω) |
|-----------|-----------------------------|--------------------------|-------------------------|--------------------------|-------------------------|
| 400       | 1                           | 0.90                     | 1.10                    | 0.87                     | 1.13                    |
| 400       | 100                         | 99.89                    | 100.11                  | 99.84                    | 100.16                  |
| 4000      | 1000                        | 999.2                    | 1000.8                  | 998.7                    | 1001.3                  |

Table 6. 712B 3-Wire Ohms Measure Limits

#### Verify mA Measure

- 1. Make the connections between the 712B, 8508A, and 5522A, as shown in Figure 5.
- 2. Set the 8508A to DCI measurement mode, set the range of the DCI measurement mode to 20 mA and the resolution of DCI measurement mode to 7 1/2-digits.
- 3. Adjust the mA source output of 5522A and make that 8508A shows as the first column in the Table 7, and verify that the 712B readings are within the limits shown.

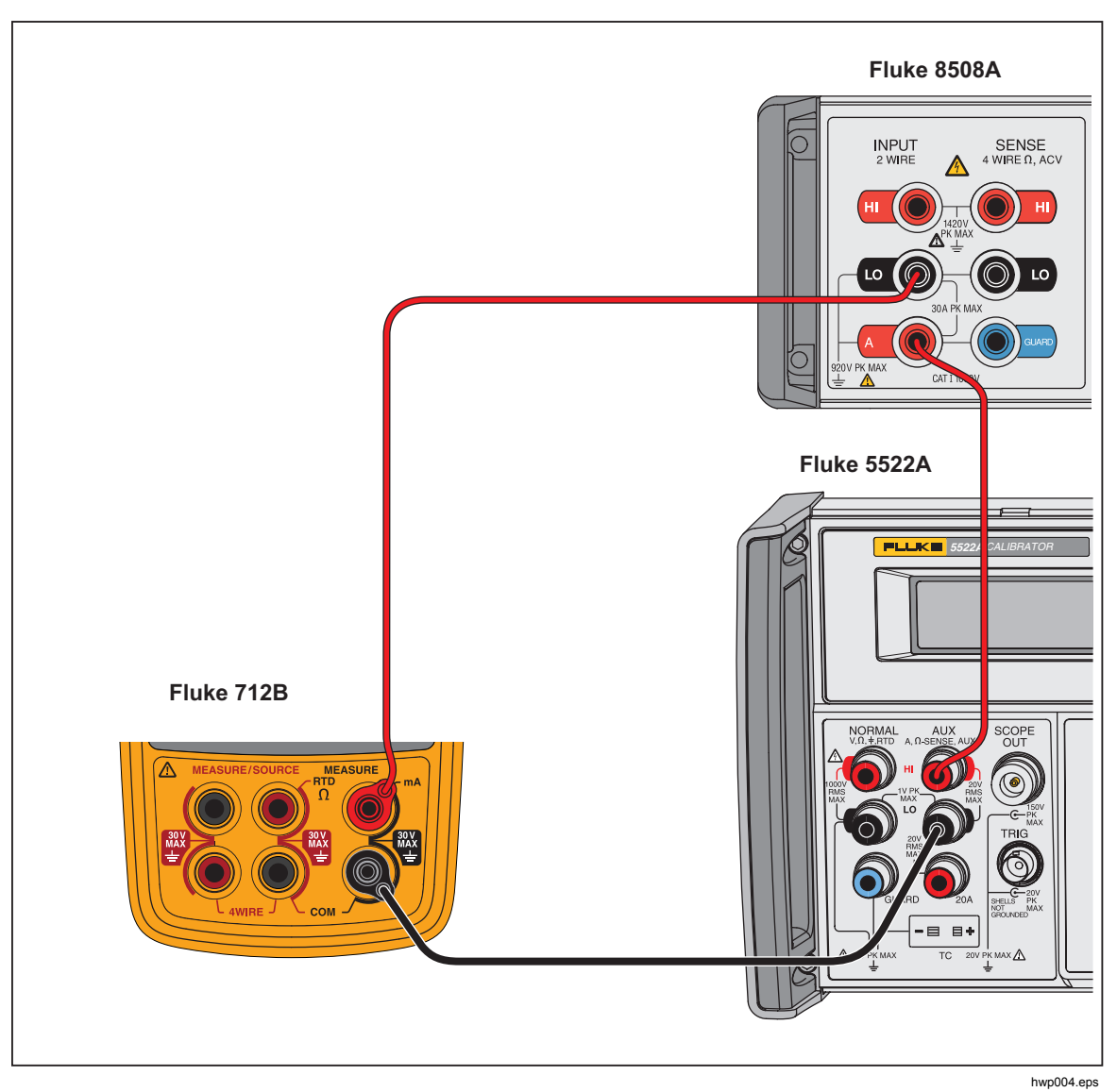

Figure 5. Verify 712B mA Measure

| Table 7. | 712B | mA | Measure | Limits |
|----------|------|----|---------|--------|
|----------|------|----|---------|--------|

| DC Current<br>Display from<br>8508A (mA) | 1 Yr. Lower Limit<br>(mA) | 1 Yr Upper Limit<br>(mA) | 2 Yr. Lower Limit<br>(mA) | 2 Yr Upper Limit<br>(mA) |
|------------------------------------------|---------------------------|--------------------------|---------------------------|--------------------------|
| 0.100                                    | 0.098                     | 0.102                    | 0.096                     | 0.104                    |
| 19.000                                   | 18.996                    | 19.004                   | 18.992                    | 19.008                   |

## 714B Performance Verification

Verify that the 714B performance is within the 1 or 2 year specifications as desired.

Turn the 714B on and let it warm up for 5 minutes.

#### Verify mV Source

1. Make connections between the 714B and the 8508A with copper wire, as shown in Figure 6.

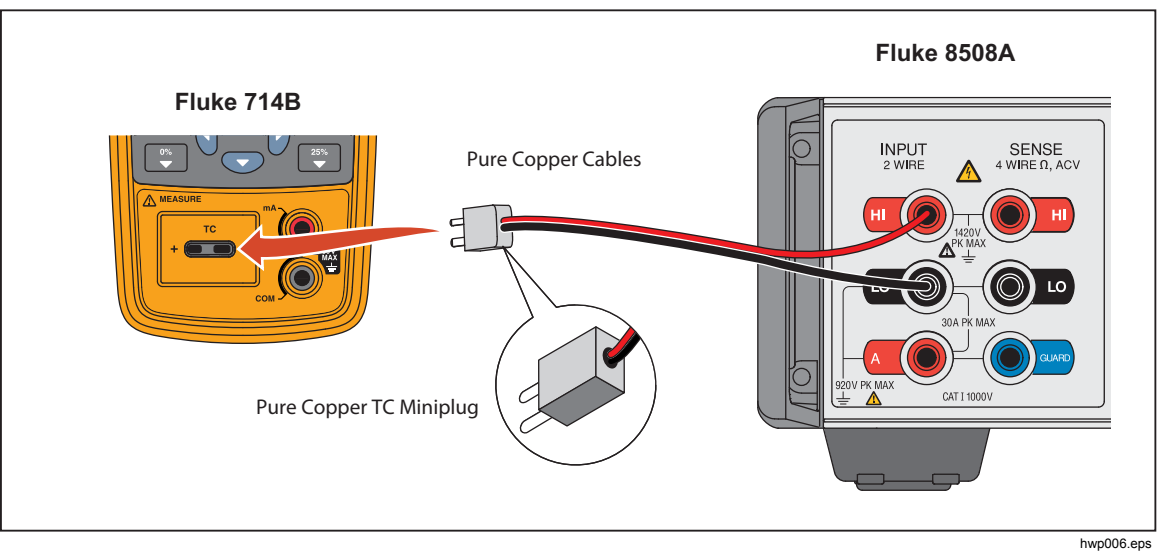

Figure 6. Verify 714B mV Source

- 2. Set the 714B to Source mV mode.
  - a. Push THE.
  - b. Push until mV is highlighted.
  - c. Push 🐺 again.
  - d. Push  $\frac{\text{MEASURE}}{\text{SOURCE}}$  as necessary to enter Source mode.
- 3. Set the 714B to output the mV values in Table 8.
- 4. Check that the 8508A readings are within the appropriate limits in Table 8.

| Fable 8. 714B mV Source Limits |
|--------------------------------|
|--------------------------------|

| Range (mV) | Sourced (mV) | 1 Yr. Lower<br>Limit (mV) | 1 Yr Upper<br>Limit (mV) | 2 Yr. Lower<br>Limit (mV) | 2 Yr Upper<br>Limit (mV) |
|------------|--------------|---------------------------|--------------------------|---------------------------|--------------------------|
| -10 to 75  | -9.5         | -9.511                    | -9.489                   | -9.517                    | -9.483                   |
| -10 to 75  | 10           | 9.989                     | 10.012                   | 9.983                     | 10.017                   |
| -10 to 75  | 40           | 39.984                    | 40.016                   | 39.977                    | 40.023                   |
| -10 to 75  | 70           | 69.980                    | 70.020                   | 69.971                    | 70.029                   |

#### Verify mV Measure

1. Make connections between the 714B and the 5522A with copper wire, as shown in Figure 7.

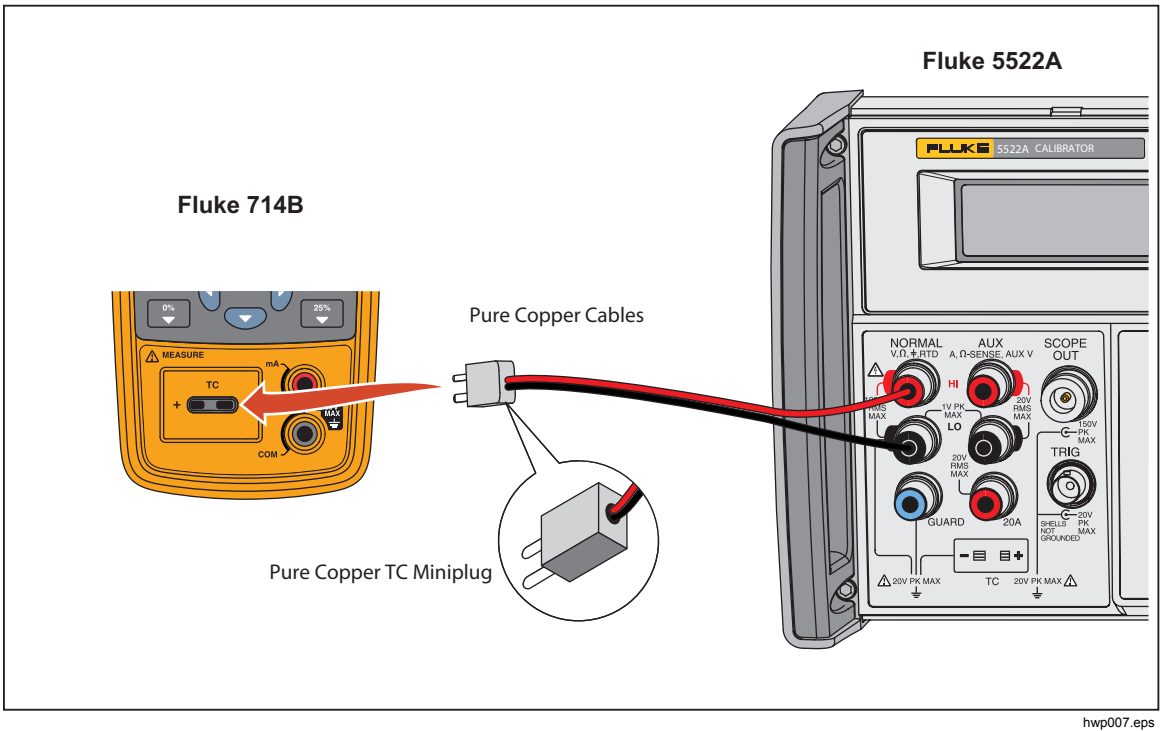

Figure 7. Verify 714B mV Measure

- 2. Push  $\frac{\text{MEASURE}}{\text{SOURCE}}$  to set the 714B to mV Measure mode.
- 3. Set the 5522A to the first value in Table 9.
- 4. Output the mV values in Table 9 and verify that the 714B readings are within the limits shown.

| Sourced (mV) | 1 Yr. Lower Limit<br>(mV) | 1 Yr Upper Limit<br>(mV) | 2 Yr. Lower Limit<br>(mV) | 2 Yr Upper Limit<br>(mV) |
|--------------|---------------------------|--------------------------|---------------------------|--------------------------|
| -9.5         | -9.511                    | -9.489                   | -9.517                    | -9.483                   |
| 10           | 9.989                     | 10.012                   | 9.983                     | 10.017                   |
| 40           | 39.984                    | 40.016                   | 39.977                    | 40.023                   |
| 70           | 69.980                    | 70.020                   | 69.971                    | 70.029                   |

| Table 9. | 714B | mV | Measure | Limits |
|----------|------|----|---------|--------|
|          |      |    |         |        |

#### Verify TC Measure (Type K)

- 1. Set the 714B to Type K Measure mode.
- 2. Set the 7526A to TC Out Type K.
- 3. Use K type TC sensor to connect the 7526A and the 714B, as shown in Figure 8.

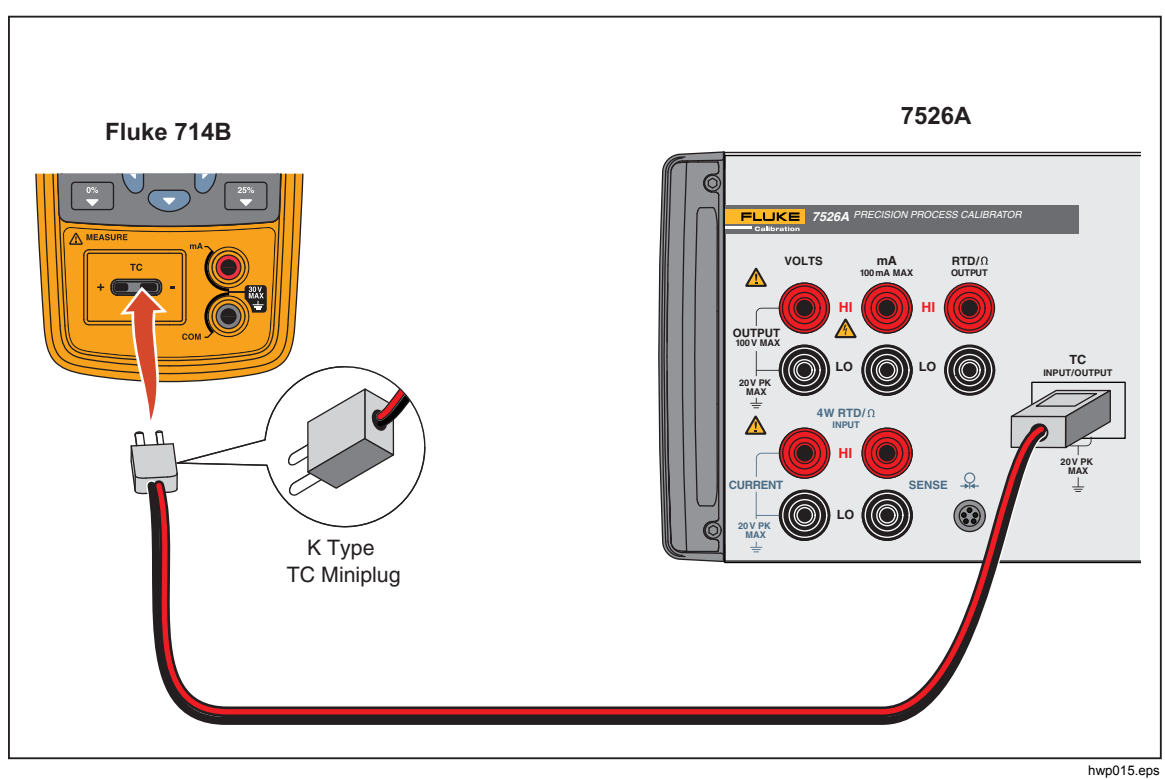

Figure 8. Verify Type K Measure

4. Set the 7526A to the values in Table 10 and verify that the 714B readings are within the limits shown.

| 5522A Sourced<br>(°C) | 1 Yr. Lower Limit<br>(°C) | 1 Yr Upper Limit<br>(°C) | 2 Yr. Lower Limit<br>(°C) | 2 Yr Upper Limit<br>(°C) |
|-----------------------|---------------------------|--------------------------|---------------------------|--------------------------|
| -180                  | -180.9                    | -179.1                   | -181.2                    | -178.8                   |
| 0                     | -0.5                      | 0.5                      | -0.6                      | 0.6                      |
| 1300                  | 1299.1                    | 1300.9                   | 1298.8                    | 1301.2                   |

Table 10. 714B Type K Measure Limits

#### Verify TC K Source

- 1. Set the 714B to type K Source mode.
- 2. Set the 7526A to TC IN Type K
- 3. Maintain the connections in Figure 8.
- 4. Set the 714B to the values in Table 11 and verify that the 7526A readings are within the limits shown.

| 714B Sourced<br>(°C) | 1 Yr. Lower Limit<br>(°C) | 1 Yr Upper Limit<br>(°C) | 2 Yr. Lower Limit<br>(°C) | 2 Yr Upper Limit<br>(°C) |
|----------------------|---------------------------|--------------------------|---------------------------|--------------------------|
| -100                 | -100.5                    | -99.5                    | -100.6                    | -99.4                    |
| 0                    | -0.5                      | 0.5                      | -0.6                      | 0.6                      |
| 800                  | 799.5                     | 800.5                    | 799.4                     | 800.6                    |

| Table | 11. | 714B | тс к | Source | Limits  |
|-------|-----|------|------|--------|---------|
| Tuble |     | 1140 | 1010 | oource | Lilling |

#### Verify mA Measure

- 1. Connect the 5522A, 8508A, and 714B, as shown in Figure 9.
- 2. Set the 8508A to DCI measurement mode, set the range of the DCI measurement mode to 20 mA and the resolution of DCI measurement mode to 7 1/2-digits.
- 3. Set the 5522A to source and make sure that 8508A shows the first dc current in Table 12.
- 4. Output the dc current values in Table 12 and verify that the 714B readings are within the limits shown.

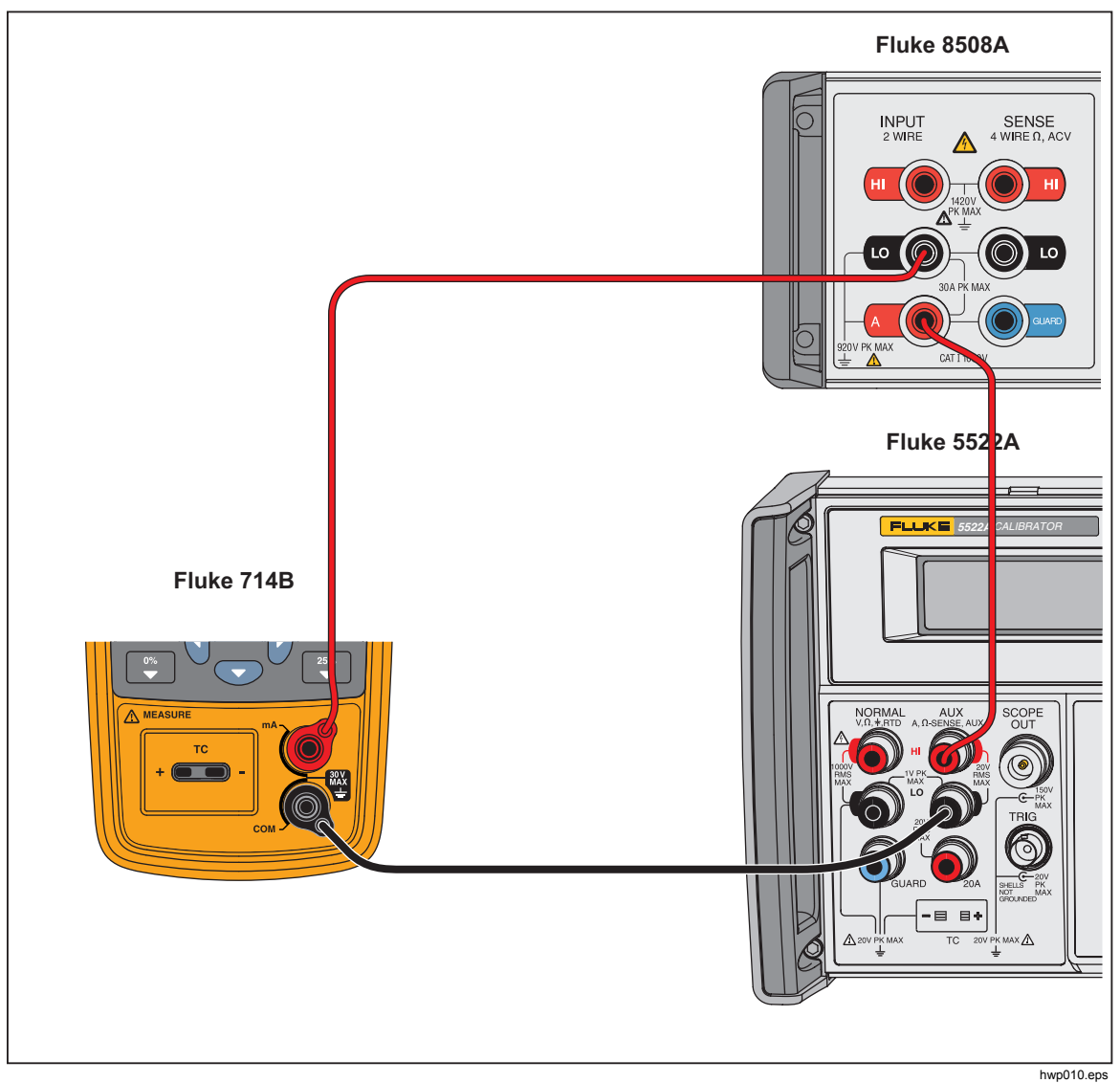

Figure 9. Verify mA Measure

Table 12. 714B mA Measure Limits

| DC current display from<br>8508A (mA) | 1 Yr. Limit (mA) | 2 Yr. Limit (mA) |
|---------------------------------------|------------------|------------------|
| 0.100                                 | 0.098 – 0.102    | 0.096 – 0.104    |
| 19.000                                | 18.996 – 19.004  | 18.992 – 19.008  |

## 712B Calibration Adjustment

This section describes how to adjust for the 712B.

#### **Enter Manual Calibration Mode**

To enter manual calibration mode:

- 1. Power off the Product.
- 2. Push and hold down \_\_\_\_\_ and 🖤 at the same time.
- 3. Push and then release **()**.
- 4. Release and 🚑.

The Welcome screen shows.

5. After a warmup period of approximately 5 minutes, start the calibration adjustment.

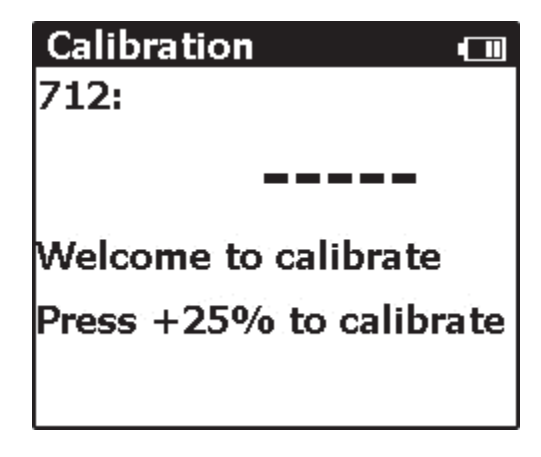

hwp01.jpg

#### Adjust Ohms Source

Before the calibration adjustment, set the 8508A to 4-Wire Ohms measurement mode, set the resolution of Ohms measurement mode to 7 1/2-digits or above, and use two sets of banana plug patch cords to connect the 712B and the 8508A, as shown in Figure 10.

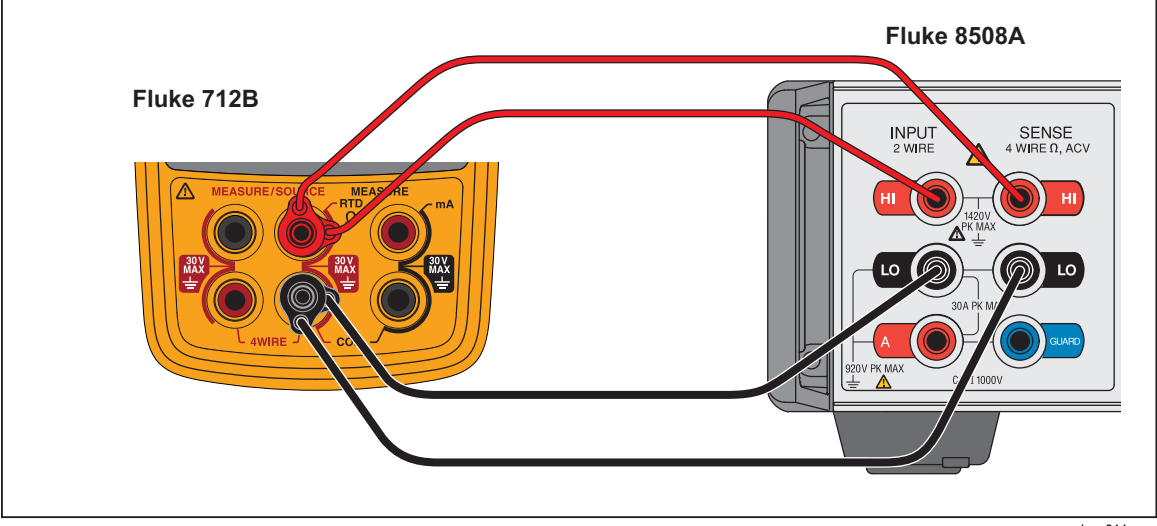

Figure 10. Adjust 712B Ohms Source

#### Adjust 50 Ω Source

- 1. Set the range of 8508A 4-Wire measurement to 2 k $\Omega.$
- 2. Push  $\square$  on the 712B to enter the 50  $\Omega$  Source calibration mode.
- 3. Wait approximately 10 seconds until the 8508A shows a stable reading.
- 4. Use the arrow keys to input the reading into the 712B.
- 5. Confirm the input.

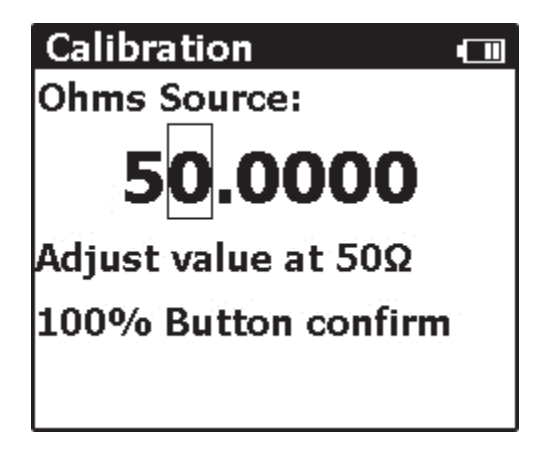

hwp02.jpg

#### Adjust 350 Ω Source

- 1. Push final to enter 350  $\Omega$  Source calibration mode.
- 2. Wait approximately 10 seconds until the 8508A shows a stable reading.
- 3. Input the reading into the 712B.
- 4. Confirm the input.

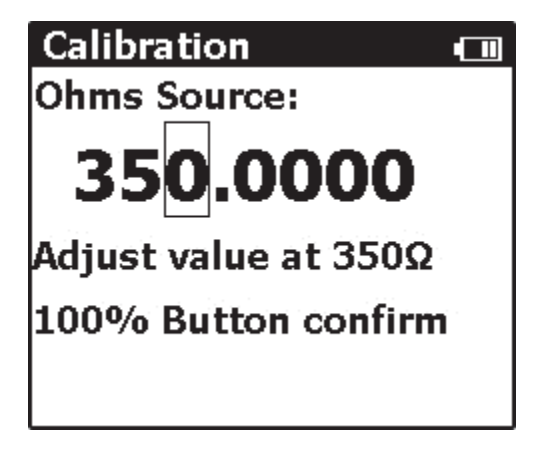

hwp03.jpg

#### Adjust 500 Ω Source

- 1. Set the range of 8508A 4-Wire measurement to 20 k $\Omega.$
- 2. Push final to enter 500  $\Omega$  Source calibration mode.
- 3. Wait approximately 10 seconds until the 8508A shows a stable reading.
- 4. Input the reading into the 712B.
- 5. Confirm the input.

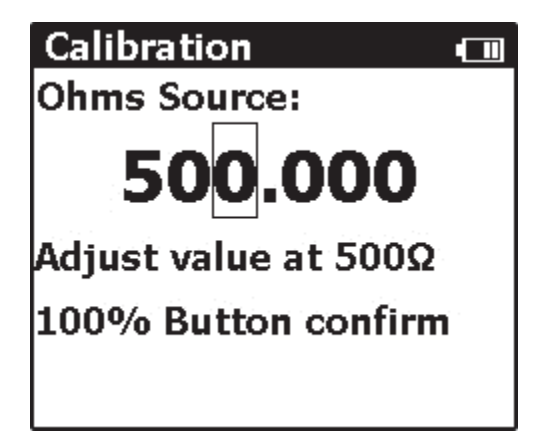

hwp04.jpg

#### Adjust 3500 Ω Source

- 1. Push final to enter 500  $\Omega$  Source calibration mode.
- 2. Wait approximately 10 seconds until the 8508A shows a stable reading.
- 3. Input the reading into the 712B.
- 4. Confirm the input.

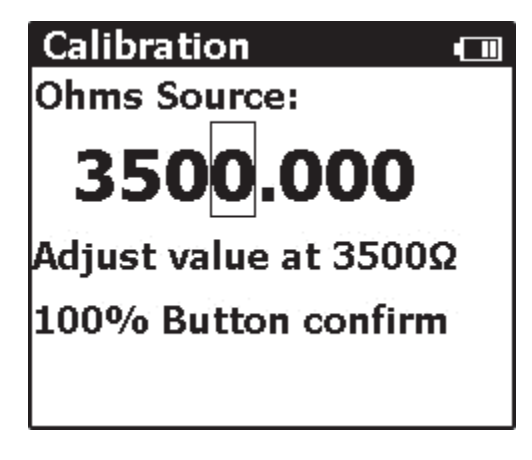

hwp05.jpg

#### Adjust Trigger Current for Ohms Measure

Before the calibration adjustment, set the 8508A to DCI measurement mode, set the resolution of DCI measurement mode to 7 1/2-digits, and use one set of banana plug patch cords to connect the 712B and the 8508A, as shown in Figure 11.

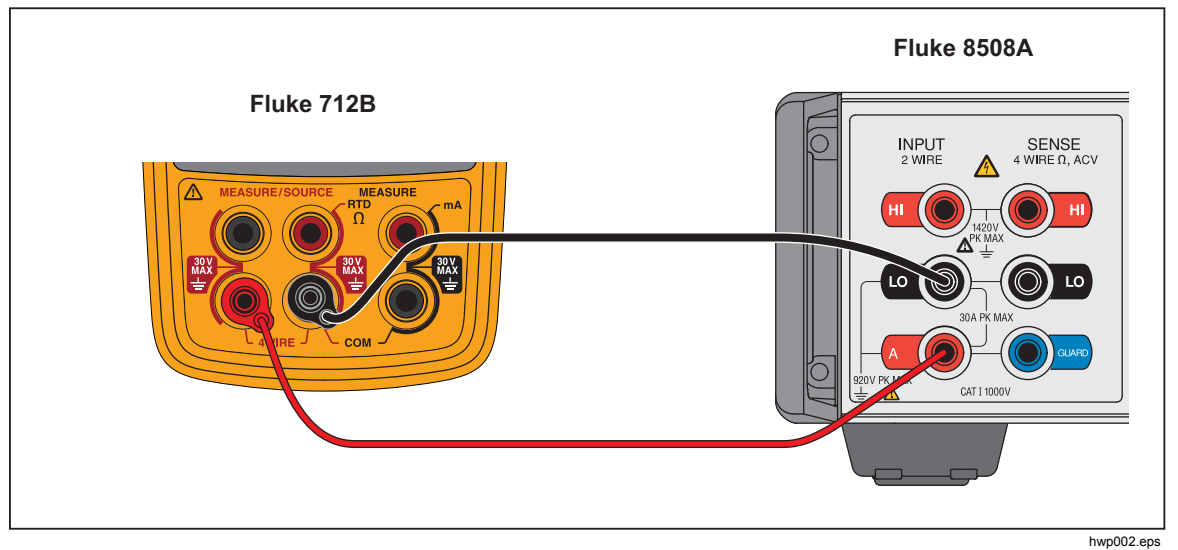

Figure 11. Adjust 712B Trigger Current

#### Adjust 0.1 mA Trigger Current

- 1. Set the range of the 8508A dc mA measurement to 2 mA.
- 2. Push find on the 712B to enter 0.1 mA trigger current calibration mode.
- 3. Wait approximately 15 seconds until the 8508A shows a stable reading.
- 4. Input the reading into the 712B.
- 5. Confirm the input.

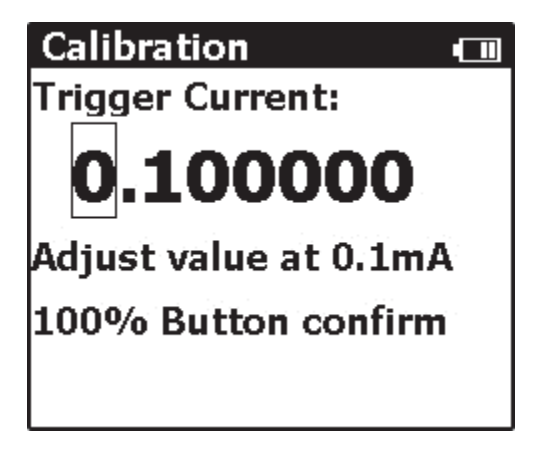

hwp06.jpg

#### Adjust 0.25 mA Trigger Current

- 1. Push find on the 712B to enter 0.25 mA trigger current calibration mode.
- 2. Wait approximately 15 seconds until the 8508A shows a stable reading.
- 3. Input the reading into the 712B.
- 4. Confirm the input.

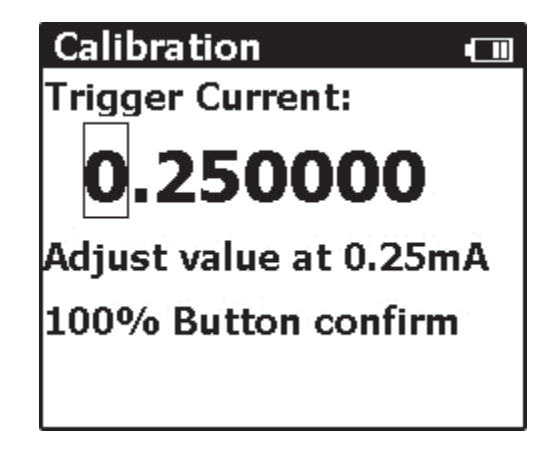

Adjust 0.5 mA Trigger Current

- 1. Push find on the 712B to enter 0.5 mA trigger current calibration mode.
- 2. Wait approximately 15 seconds until the 8508A shows a stable reading.
- 3. Input the reading into the 712B.
- 4. Confirm the input.

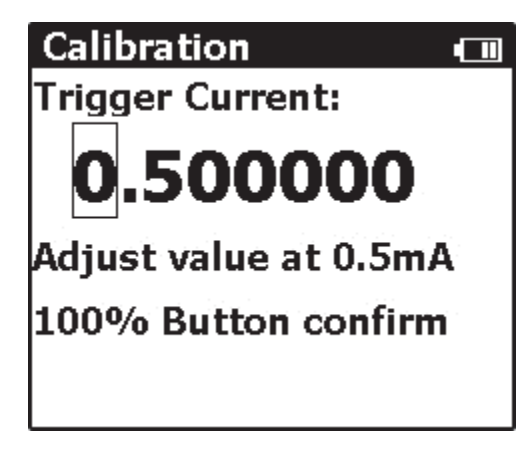

hwp07.jpg

hwp08.jpg

#### Adjust 1 mA Trigger Current

- 1. Push find on the 712B to enter 1 mA trigger current calibration mode.
- 2. Wait approximately 15 seconds until the 8508A shows a stable reading.
- 3. Input the reading into the 712B.
- 4. Confirm the input.

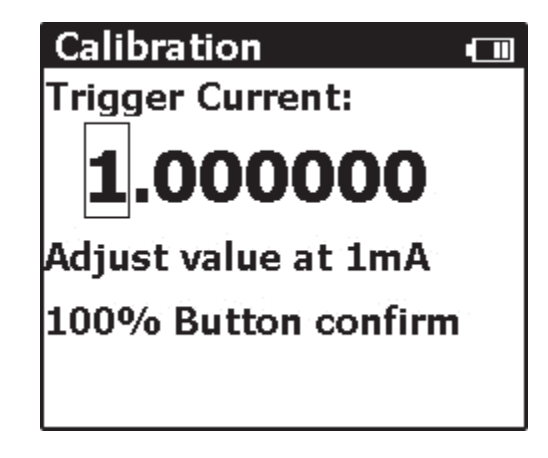

hwp09.jpg

#### Adjust Ohms Measure

Before the calibration adjustment, set the 5522A to Ohms source output mode, and use two sets of banana plug patch cords to connect the 712B and the 5522A, as shown in Figure 12.

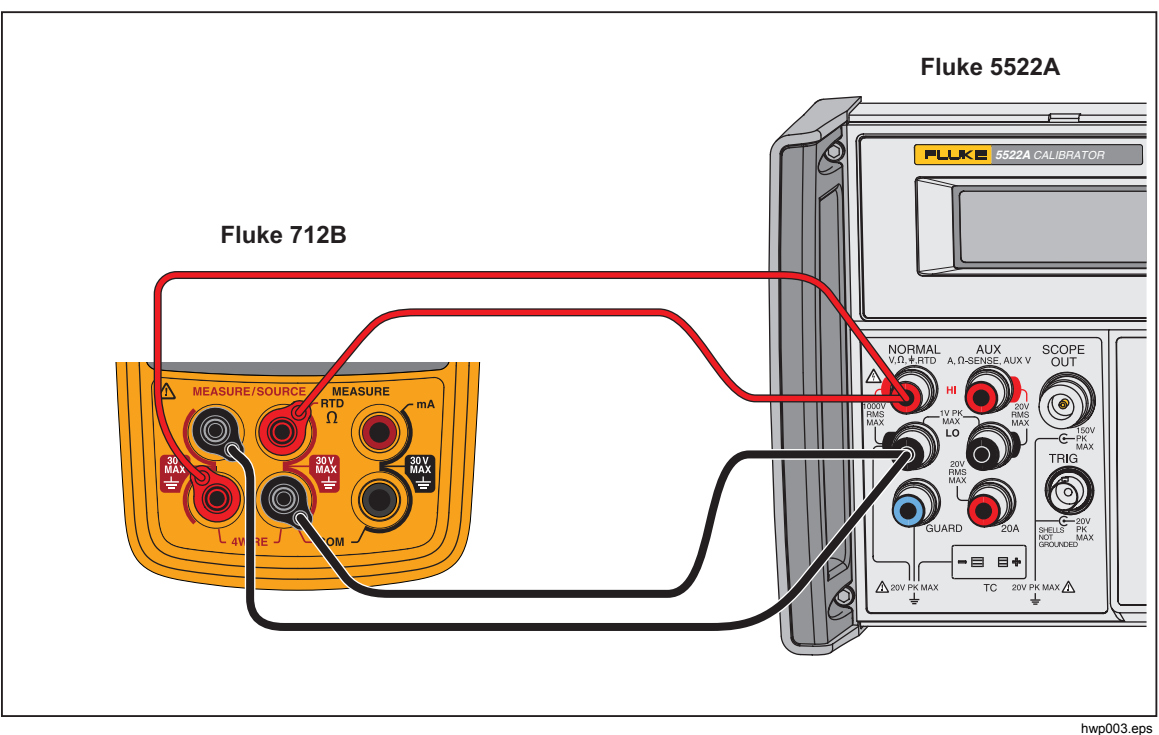

Figure 12. Adjust 712B Ohms Measure

#### Adjust 50 Ω Input

- 1. Set the 5522A to output 50  $\Omega$ .
- 2. Wait approximately 10 seconds for a stable output of the 5522A.
- 3. Confirm the reading on the 712B.

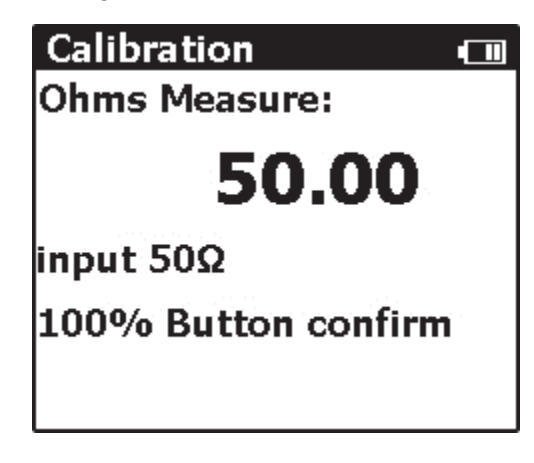

hwp10.jpg

#### Adjust 350 Ω Input

- 1. Push  $\square$  on the 712B to enter 350  $\Omega$  input calibration mode.
- Set the 5522A to output 350 Ω.
   Wait approximately 10 seconds for a stable output of the 5522A.
- 3. Confirm the reading on the 712B.

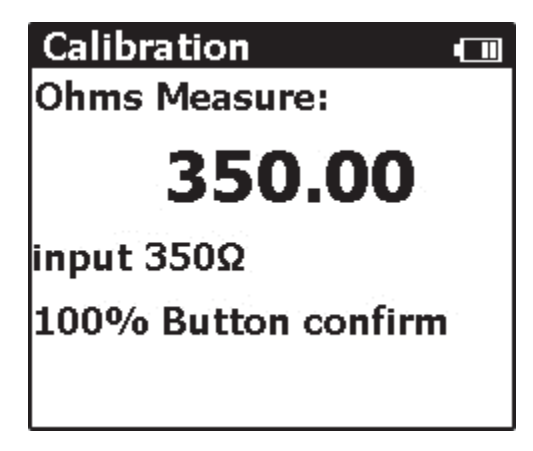

hwp11.jpg

#### Adjust 500 $\Omega$ Input

- 1. Push final on the 712B to enter 500  $\Omega$  input calibration mode.
- 2. Set the 5522A to output 500  $\Omega$ .

Wait approximately 10 seconds for a stable output of the 5522A.

3. Confirm the reading on the 712B.

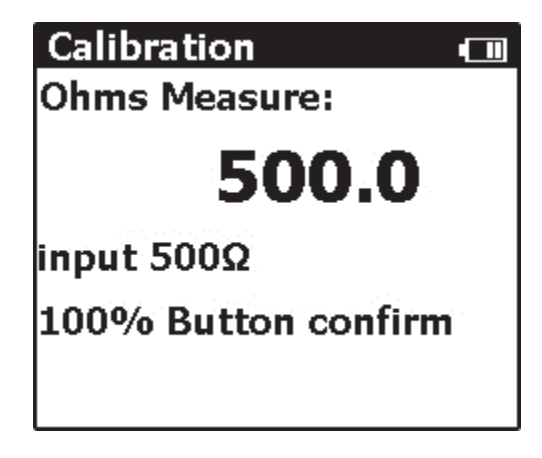

hwp12.jpg

#### Adjust 3500 Ω Input

- 1. Push  $\square$  on the 712B to enter the 3500  $\Omega$  input calibration mode.
- 2. Set the 5522A to output 3500  $\Omega$ .

Wait approximately 10 seconds for a stable output of the 5522A.

3. Confirm the reading on the 712B.

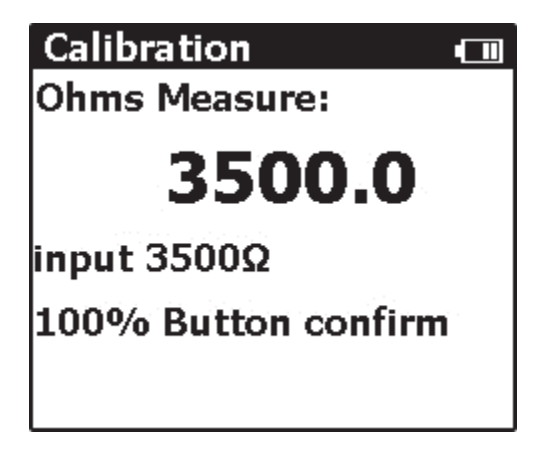

hwp13.jpg

#### Adjust mA Measure

Before the calibration adjustment, set the 5522A to mA (dc) source output mode, and use one set of banana plug patch cords to connect the 712B and the 5522A, as shown in Figure 13.

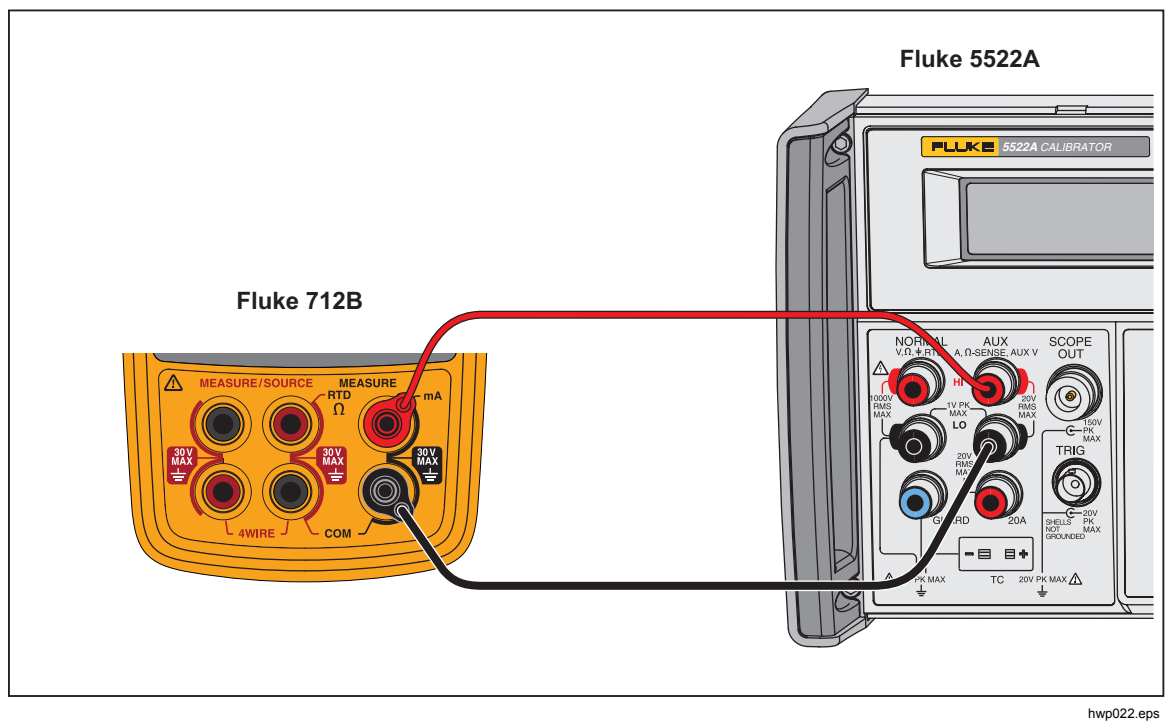

Figure 13. Adjust 712B mA Measure

#### Adjust 0.1 mA Input

- 1. Set the 5522A to output 0.1 mA.
- Push so on the 712B to enter 0.1 mA input calibration mode.
   Wait approximately 10 seconds for a stable output of the 5522A.
- 3. Confirm the reading on the 712B.

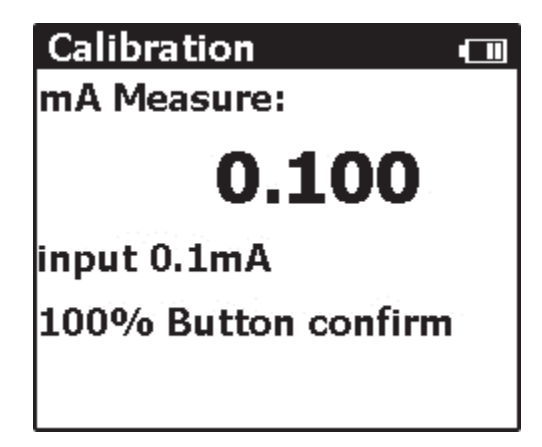

hwp14.jpg

#### Adjust 24 mA Input

- 1. Set the 5522A to output 24 mA.
- 2. Push for on the 712B to enter 24 mA input calibration mode. Wait approximately 10 seconds for a stable output of the 5522A.
- 3. Confirm the reading on the 712B.

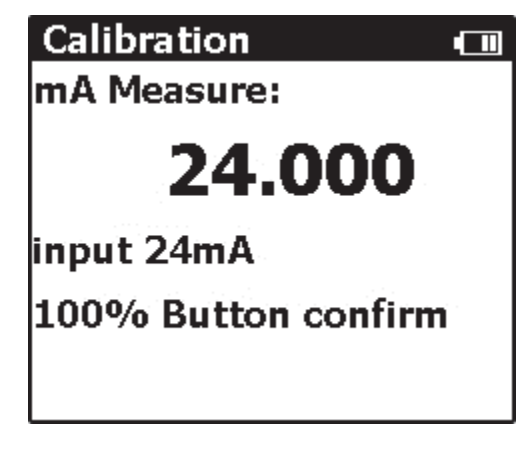

hwp15.jpg

#### Adjust External Trigger for Ohms Source

Before the calibration, set the 5522A to mA (dc) source output mode, and use one set of banana plug patch cords to connect the 712B and the 5522A, as shown in Figure 14.

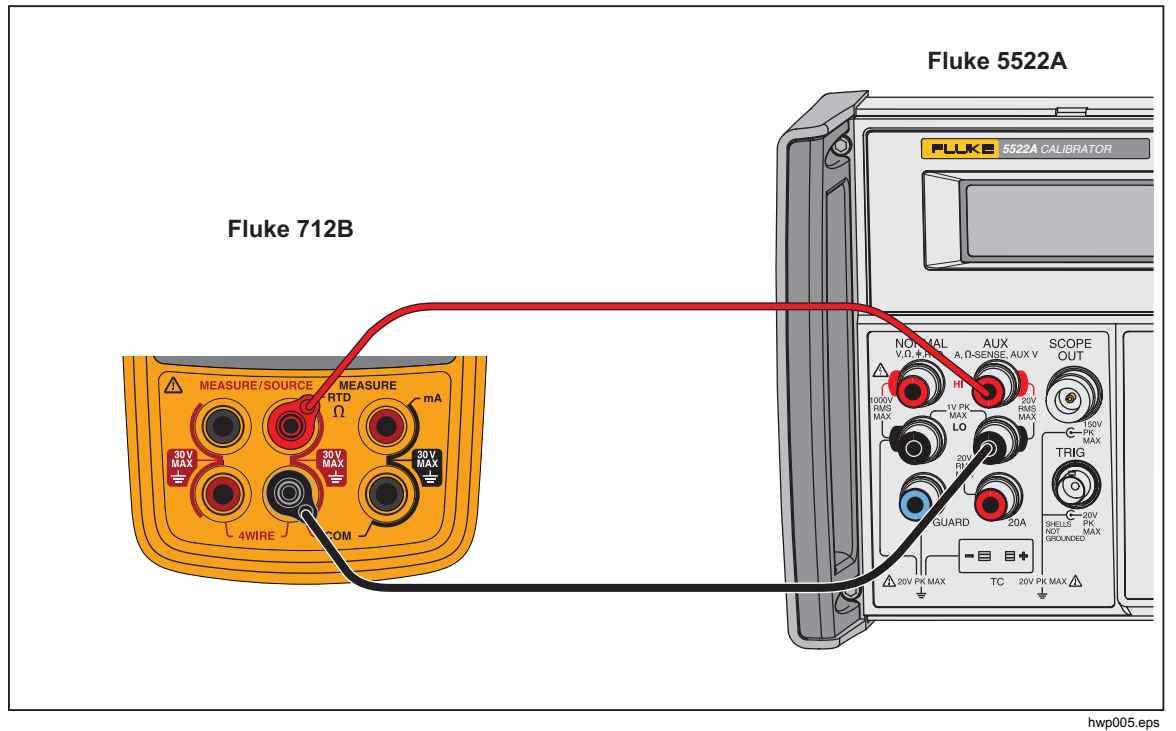

Figure 14. Adjust External Trigger for Ohms Source

#### Adjust 0.1 mA External Trigger

- 1. Set the 5522A to output 0.1 mA.
- 2. Push find on the 712B to enter 0.1 mA external trigger calibration mode.
- 3. Wait approximately 10 seconds for a stable output of the 5522A.
- 4. Confirm the reading on the 712B.

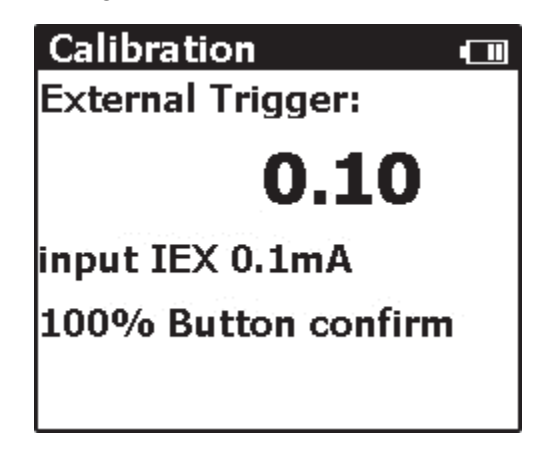

hwp16.jpg

#### Adjust 1 mA External Trigger

- 1. Set the 5522A to output 1 mA.
- 2. Push find on the 712B to enter 1 mA external trigger calibration mode.
- 3. Wait approximately 10 seconds for a stable output of the 5522A.
- 4. Confirm the reading on the 712B.

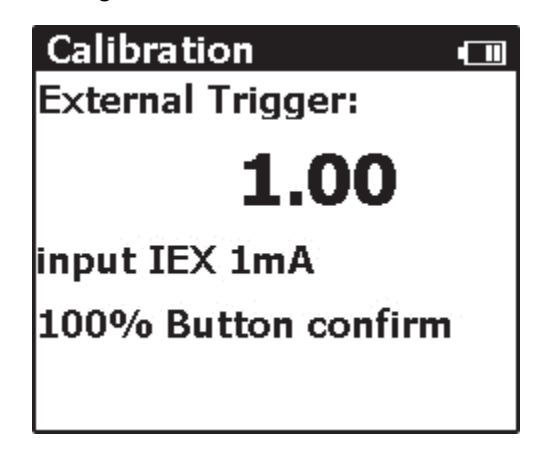

hwp17.jpg

#### Save Data and Reset the 712B System

After the calibration procedure described above is done, push to confirm and store the calibration data. The 712B system is automatically reset.

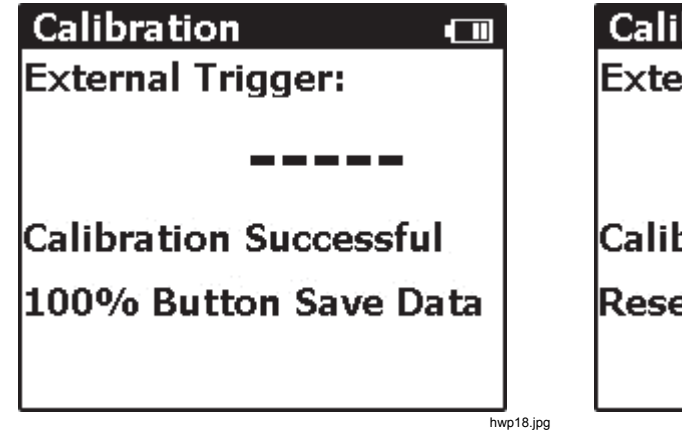

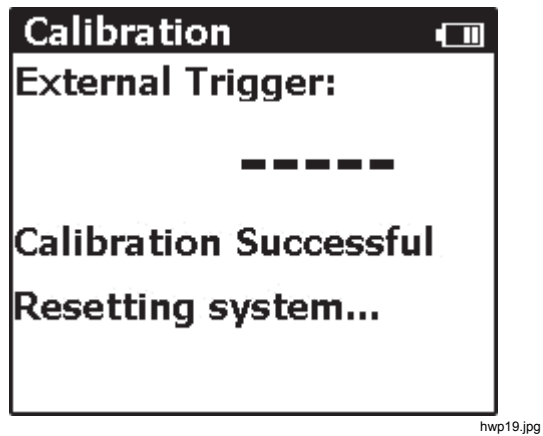

## 714B Calibration Adjustment

#### **Enter Calibration Mode**

To enter manual calibration mode:

- 1. Power off the Product.
- 2. Push and hold down \_\_\_\_\_ and 🕎 at the same time.
- 3. Push and then release **()**.
- 4. Release and 🙄.

The Welcome screen shows.

5. After a warmup period of approximately 5 minutes, start the calibration adjustment.

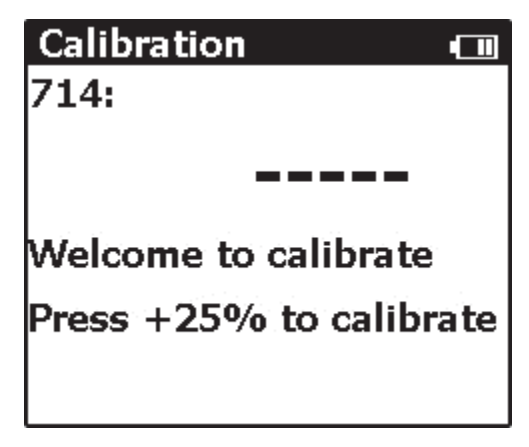

hwp20.jpg

#### Use 8508A to Adjust the 5522A Output

To use the 8508A to calibrate the 5522A output:

- 1. Connect the voltage output terminals of the 5522A with the voltage input connectors of the 8508A via the pure copper cables.
- 2. Set the resolution of DCV measurement mode to 7 1/2-digits or above.
- 3. Adjust the output of the 5522A until the reading of the 8508A is -10 mV  $\pm 0.2 \,\mu$ V, and record the voltage setting of the 5522A (=*Voltage*<sub>-10mV</sub> Setting).
- 4. Adjust the output of the 5522A until the reading of the 8508A is 75 mV  $\pm 0.2 \,\mu$ V, and record the voltage setting of the 5522A (=*Voltage*<sub>75mV</sub> Setting).

#### Note

The two voltage setting records are used to calibrate the UUT.

#### Adjust mV Source

To calibrate the 714B mV Source function:

1. Connect the 714B TC mini plug and the 8508A with pure copper cables, as shown in Figure 15.

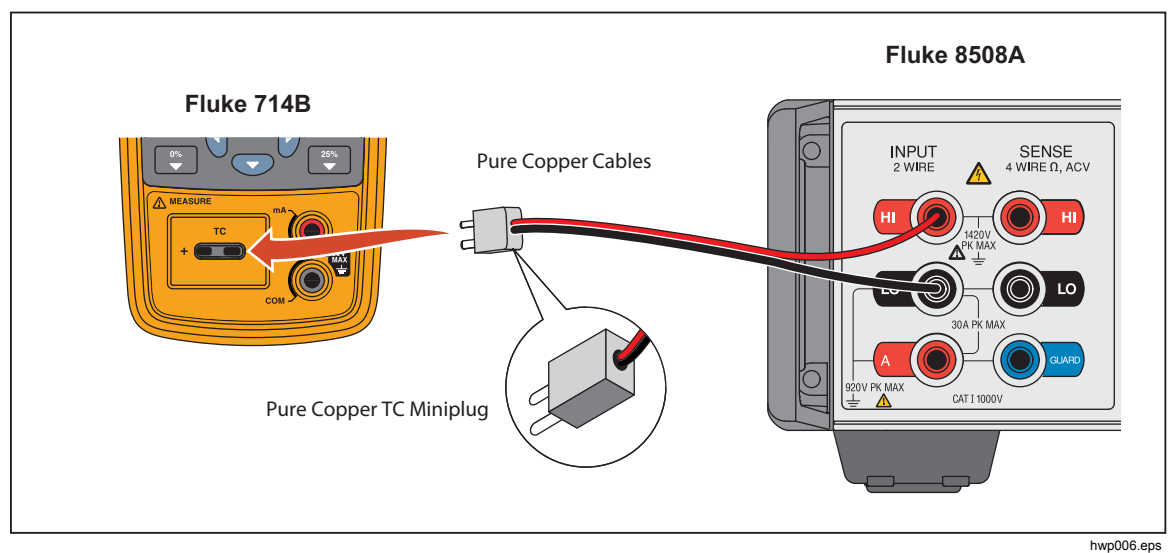

Figure 15. Connect the 714B to the 8508A

- 2. Push 😴 to enter -10 mV Source calibration mode.
- 3. Input the reading on the 8508A to the 714B.

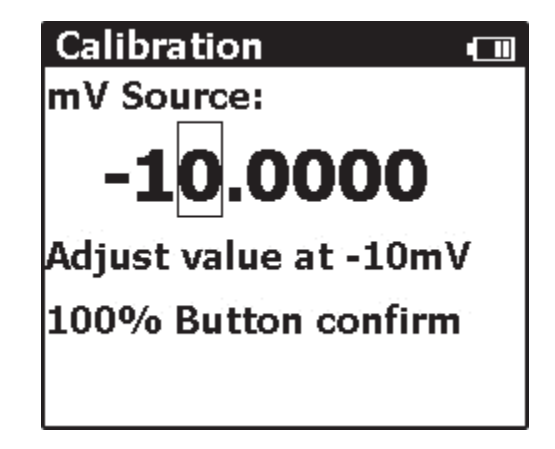

4. Push for the 75 mV source calibration mode.

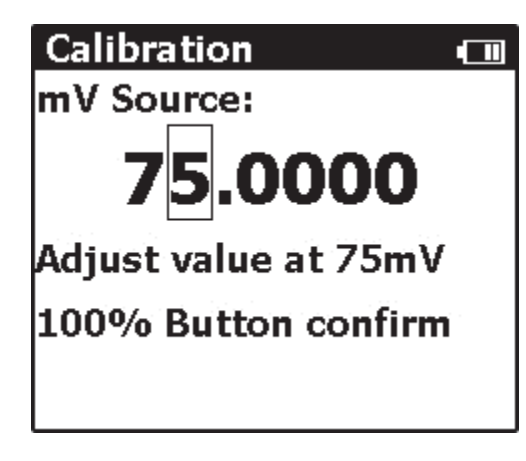

hwp22.jpg

- 5. Input the new reading on the 8508A to the 714B.
- 6. Push to confirm.

#### Adjust mV Measure

1. Connect the 714B TC mini plug to the 5522A with pure copper cables, as shown in Figure 16.

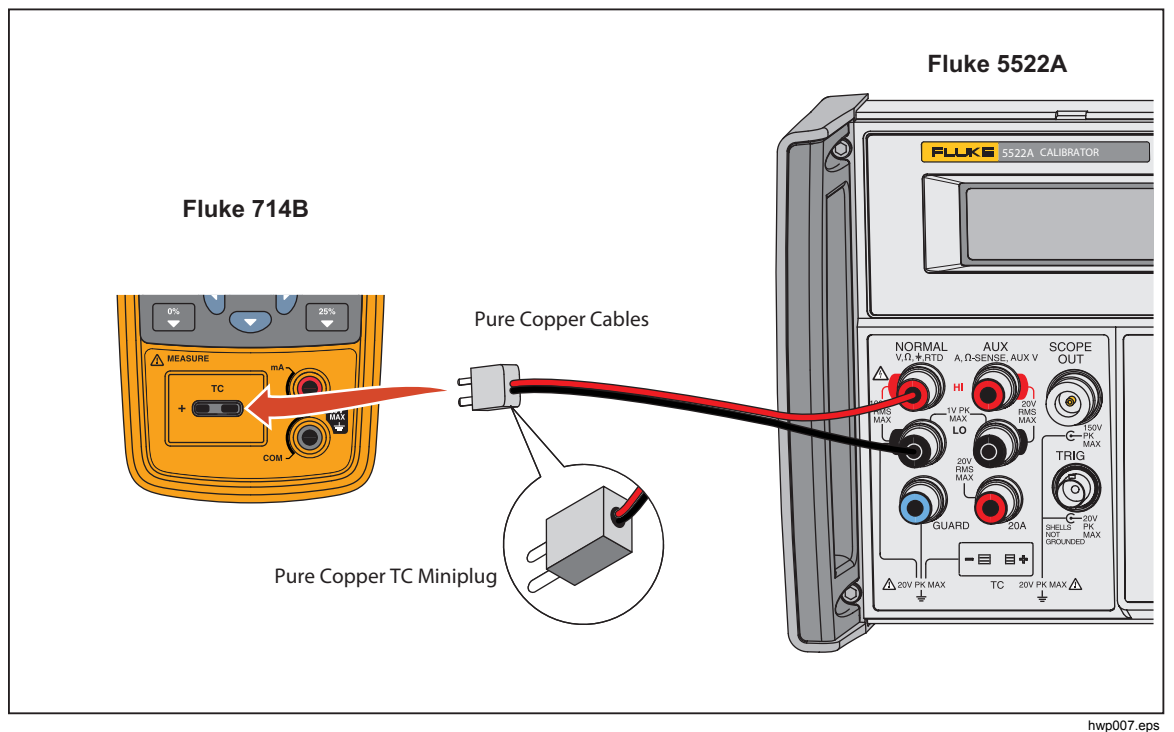

Figure 16. Adjust 714B mV Measure

The 5522A outputs the value (*Voltage*<sub>-10mV</sub> Setting).

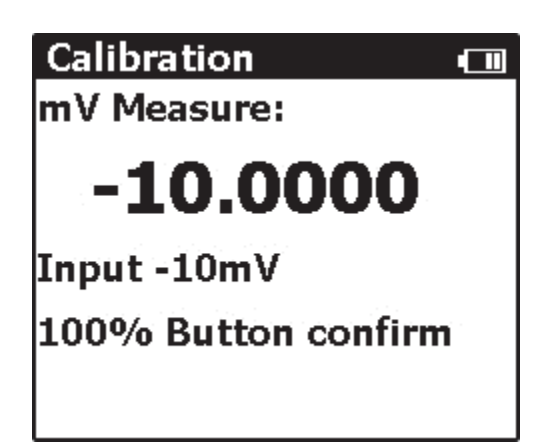

hwp23.jpg

The 5522A outputs the value (Voltage<sub>75mV</sub> Setting).

2. After approximately 10 seconds, push for to calibrate the value.

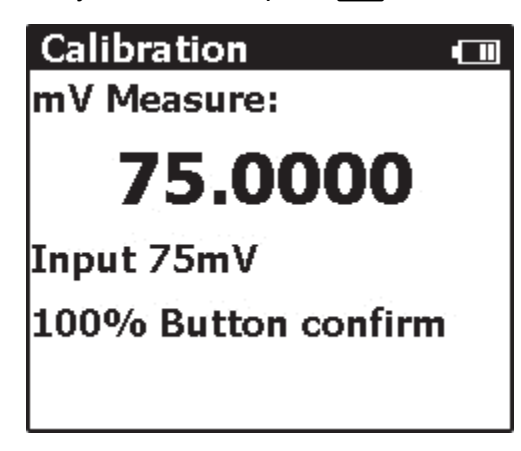

hwp24.jpg

#### Adjust Internal Cold Junction Temperature

Use the Fluke 9101-256 or a lag bath to calibrate the internal cold junction temperature.

#### Use the Fluke 9101-256

To use the Fluke 9101-256 to calibrate the internal cold junction temperature:

1. Connect the Fluke 9101-256 and the 714B via the J type thermocouple sensor, as shown in Figure 17.

| Fluke 714B                                                         | Fluke 9101-256 |
|--------------------------------------------------------------------|----------------|
| T<br>T<br>T<br>T<br>T<br>T<br>T<br>T<br>T<br>T<br>T<br>T<br>T<br>T |                |

Figure 17. Connect the 714B to the Fluke 9101-256

2. After the J type thermocouple is inserted, wait approximately 5 minutes for the temperature reading to stabilize.

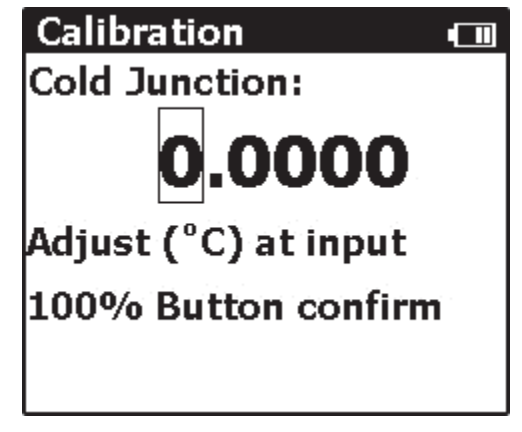

hwp25.jpg

hwp008.eps

3. Push **f** to calibrate the cold junction temperature.

#### Use a Lag Bath

To use a lag bath to calibrate the internal cold junction temperature:

- 1. Connect the lag bath and the 714B via the J type thermocouple sensor, and immerse the thermocouple and a precision mercury thermometer in the mineral oil lag bath, as shown in Figure 18.
- 2. After the thermocouple is inserted, wait approximately 5 minutes for the temperature reading to stabilize.
- 3. Record the reading on the standard sensor, and input the reading to the 714B.

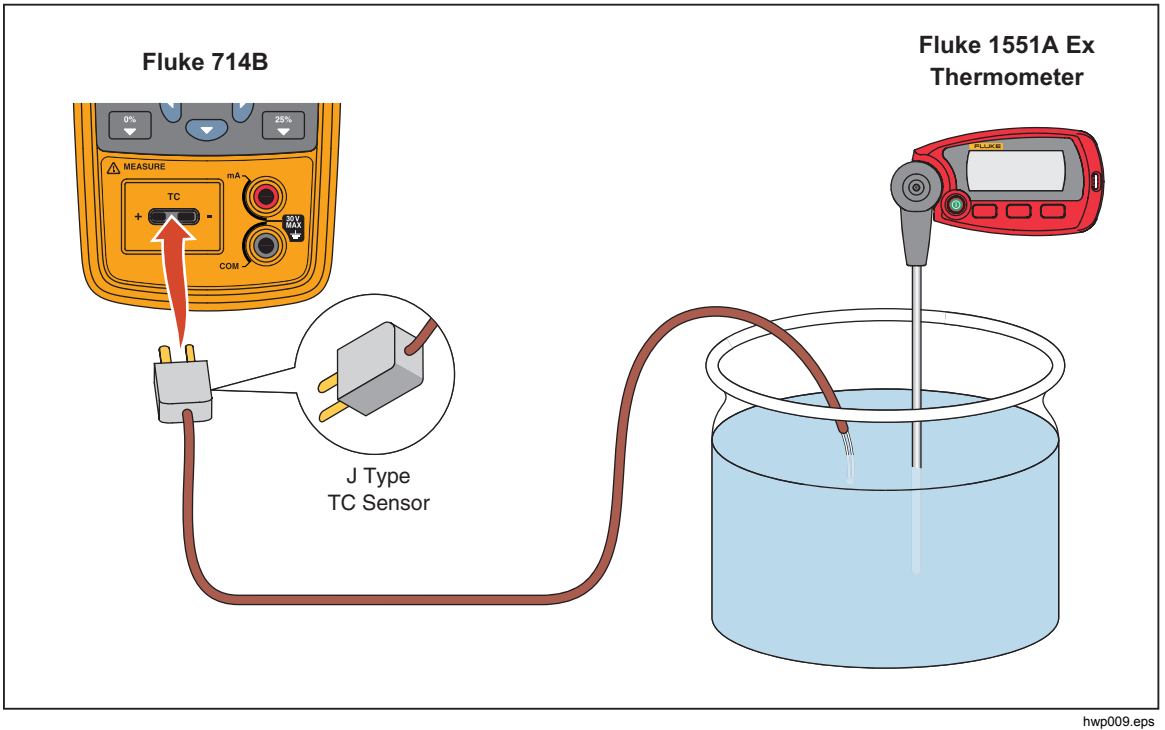

4. Push **f** to calibrate the cold junction temperature.

Figure 18. Use Lag Bath to Adjust Cold Junction Temperature

Note

The mercury thermometer can be replaced with other standard temperature sensors. The temperature of the lag bath should be within  $\pm 2 \,^{\circ}$ C of ambient temperature.

#### Adjust mA Measure

1. Connect the 5522A and the 714B via the Fluke-75X-8014 cable, as shown in Figure 19.

The 5522A outputs 0.1 mA.

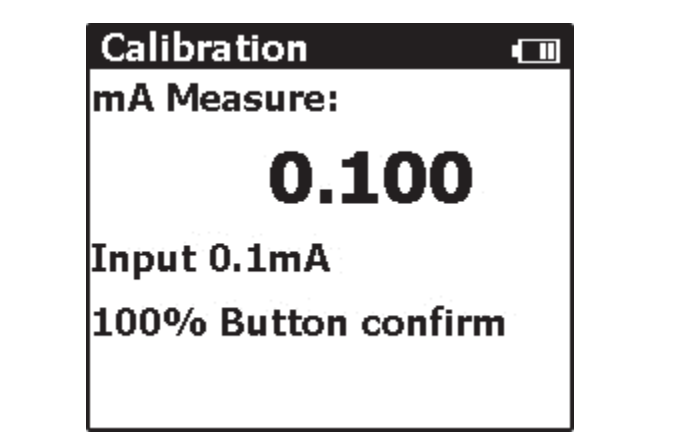

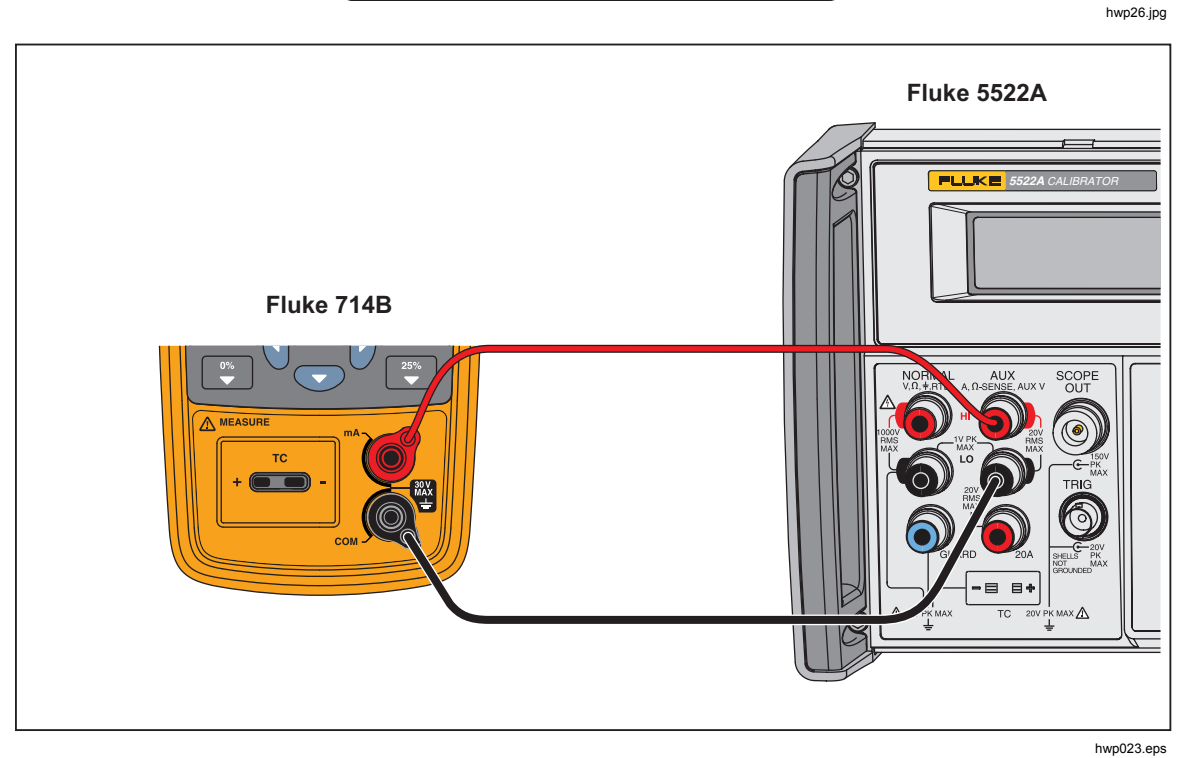

Figure 19.714B and 5522A mA Channel Connections

2. Push 📷. The 5522A outputs 24mA.

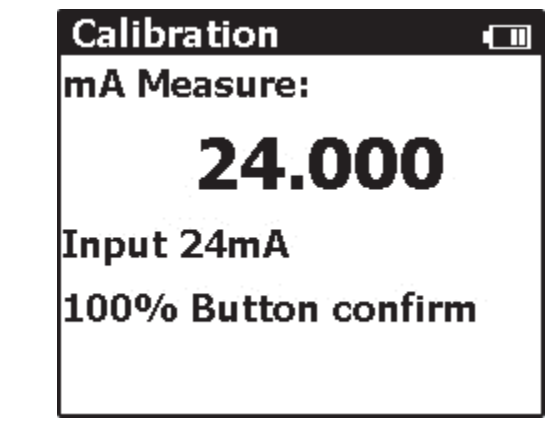

hwp27.jpg

3. Push 📷 to adjust.

#### Save Data and Reset the 714B System

After the calibration procedure described above is done, push to confirm and store the calibration data. The 714B system is automatically reset.

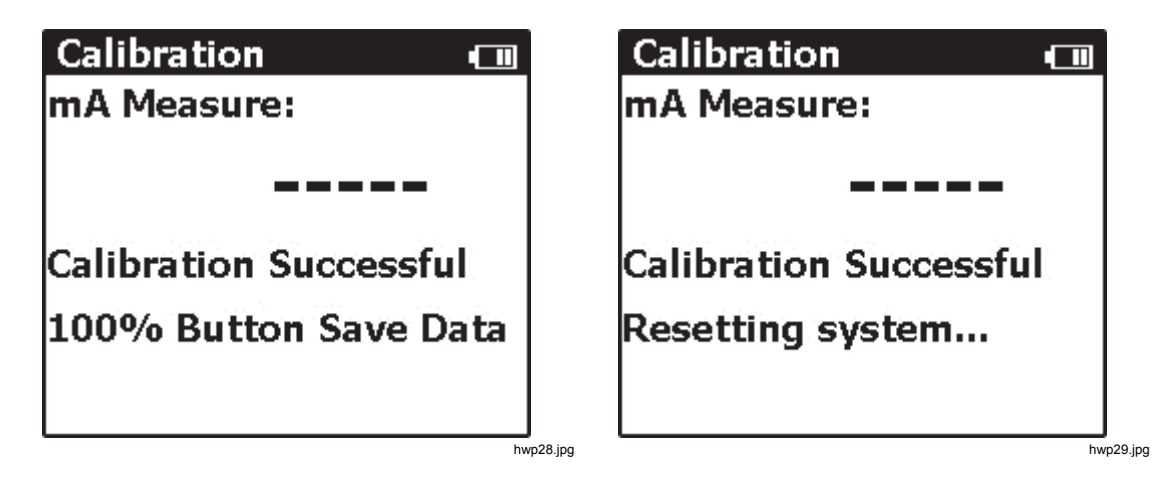

## **User-Replaceable Parts and Accessories**

## ▲▲ Warning

## To prevent possible electrical shock, fire, or personal injury, use only specified replacement parts.

User-replaceable parts for the 712B are listed in Table 13 and shown in Figure 20. User-replaceable parts for the 714B are listed in Table 14 and shown in Figure 21. For more information about these items, contact a Fluke representative. See the "Contact Fluke" section of this manual.

| Item                                                                                                    | Description                            | Part Number             |  |  |
|----------------------------------------------------------------------------------------------------|----------------------------------------|-------------------------|--|--|
| 1                                                                                                    | Case top                               | 4307068                 |  |  |
| 2                                                                                                    | Decal                                  | 4307164                 |  |  |
| 3                                                                                                    | Keypad                                 | 4307147                 |  |  |
| (4)                                                                                                    | Keypad support                         | 4307112                 |  |  |
| 5                                                                                                    | Screw, M2.2 x 0.8, 5 MM, PAN, PHILLIPS | 2032777                 |  |  |
| 6                                                                                                    | LCD mask                               | 4307101                 |  |  |
| (7)                                                                                                    | LCD protect rubber                     | 4307208                 |  |  |
| 8                                                                                                    | LCD                                    | 4313462                 |  |  |
| 9                                                                                                    | Support LCD gasket                     | 4307213                 |  |  |
| (10)                                                                                                    | Screw, M3 x 0.5,5MM, PAN, PHILLIPS     | 2032811                 |  |  |
| (1)                                                                                                    | Case seal rubber                       | 4307186                 |  |  |
| (12)                                                                                                    | Case bottom assembly                   | 4307079                 |  |  |
| (13)                                                                                                    | Screw, M3, 13.5 mm, PAN, PHILLIPS      | 2388382                 |  |  |
| (14)                                                                                                    | Battery door seal rubber               | 4307199                 |  |  |
| (15)                                                                                                    | AA battery                             | 376756                  |  |  |
| (16)                                                                                                    | Pad, battery door                      | 4417921                 |  |  |
| (17)                                                                                                    | Battery door assembly                  | 4376901                 |  |  |
| (18)                                                                                                    | Bail stand                             | 4307093                 |  |  |
| (19)                                                                                                    | Quick Reference Guide                  | 4285042                 |  |  |
| Not Shown                                                                                                    | 754-8016 alligator clip set            | 4253535                 |  |  |
| Not Shown                                                                                                    | Stackable test lead set                | 3669716                 |  |  |
| Not Shown                                                                                                    | Test Leads                             | variable <sup>[1]</sup> |  |  |
| Not Shown                                                                                                    | Alligator Clips                        | variable <sup>[1]</sup> |  |  |
| [1] See <u>www.fluke.com</u> for more information about the test leads and alligator clips available for your region. |                                        |                         |  |  |

#### Table 13. User-Replaceable Parts and Accessories for 712B

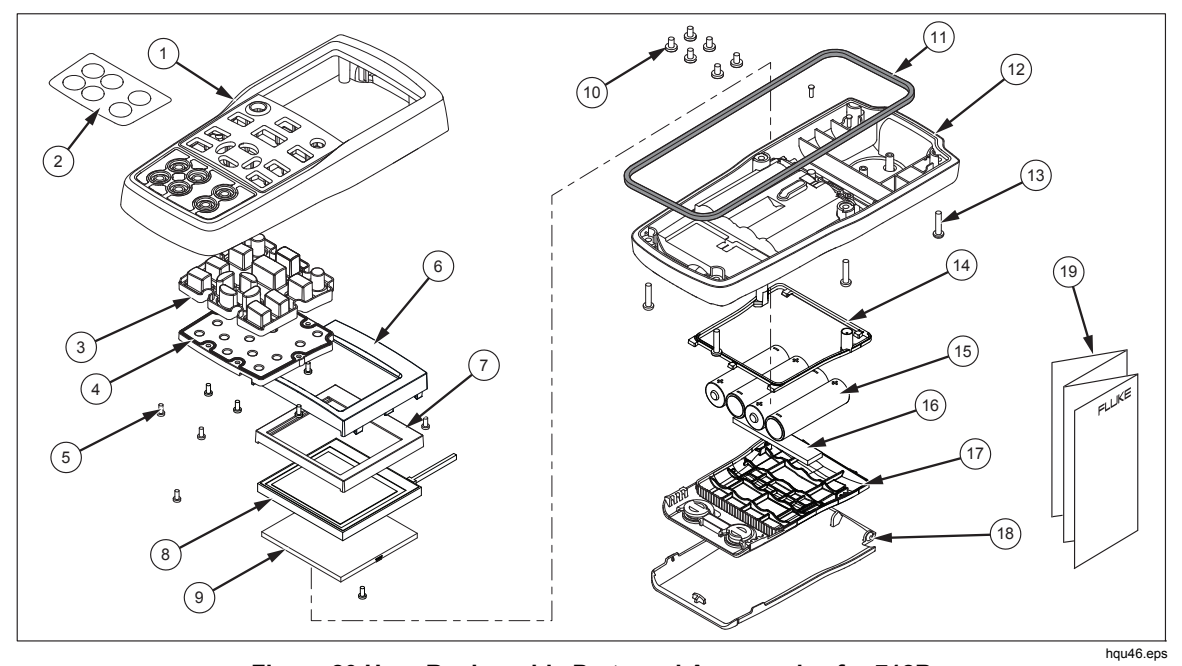

Figure 20.User-Replaceable Parts and Accessories for 712B

| ltem                                                                                                    | Description                           | Part Number             |  |  |
|----------------------------------------------------------------------------------------------------|---------------------------------------|-------------------------|--|--|
| 1                                                                                                    | Case top                              | 4307120                 |  |  |
| 2                                                                                                    | Decal on case top                     | 4307173                 |  |  |
| 3                                                                                                    | ТС сар                                | 4369726                 |  |  |
| (4)                                                                                                    | Keypad                                | 4307158                 |  |  |
| 5                                                                                                    | Keypad support                        | 4307112                 |  |  |
| 6                                                                                                    | Screw, M2.2 x 0.8, 5 mm, PAN, Philips | 2032777                 |  |  |
| $\overline{O}$                                                                                                    | TC plate                              | 4307381                 |  |  |
| 8                                                                                                    | Screw, M3-0.5 x 5 mm, Philips         | 2032811                 |  |  |
| 9                                                                                                    | LCD mask                              | 4307135                 |  |  |
| 10                                                                                                    | LCD protect rubber                    | 4307208                 |  |  |
| (1)                                                                                                    | LCD                                   | 4313462                 |  |  |
| (12)                                                                                                    | Support LCD gasket                    | 4307213                 |  |  |
| 13                                                                                                    | Case seal rubber                      | 4307186                 |  |  |
| 14)                                                                                                    | Case bottom assembly                  | 4307079                 |  |  |
| (15)                                                                                                    | Screw, M3, 13.5 mm, PAN, Philips      | 2388382                 |  |  |
| (16)                                                                                                    | Battery door seal rubber              | 4307199                 |  |  |
| (17)                                                                                                    | AA battery                            | 376756                  |  |  |
| (18)                                                                                                    | Pad, battery door                     | 4417921                 |  |  |
| (19)                                                                                                    | Battery door assembly                 | 4376901                 |  |  |
| 20                                                                                                    | Bail stand                            | 4307093                 |  |  |
| (21)                                                                                                    | Quick Reference Guide                 | 4285039                 |  |  |
| 22                                                                                                    | TC plugkit, K type                    | 773135                  |  |  |
| Not Shown                                                                                                    | Test Leads, not shown                 | variable <sup>[1]</sup> |  |  |
| Not Shown                                                                                                    | Alligator Clips                       |                         |  |  |
| [1] See <u>www.fluke.com</u> for more information about the test leads and alligator clips available for your region. |                                       |                         |  |  |

#### Table 14. User-Replaceable Parts and Accessories for 714B

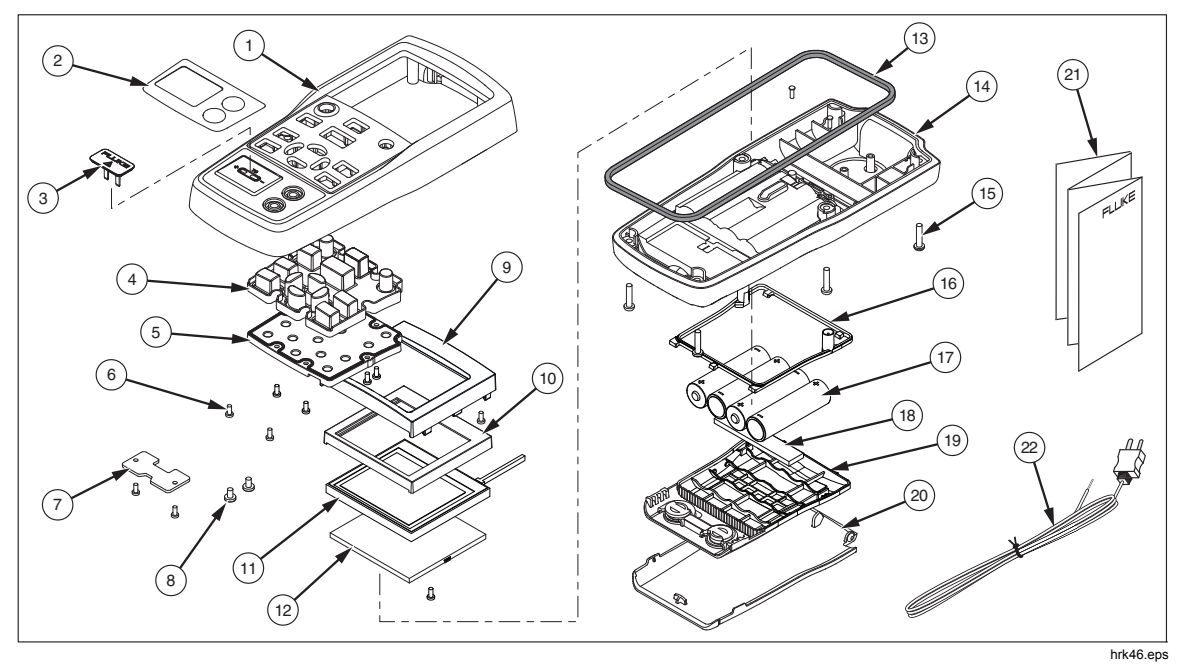

Figure 21. User-Replaceable Parts and Accessories for 714B